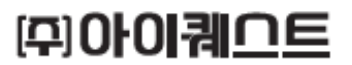

# Quick Guide Book

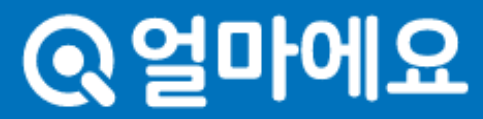

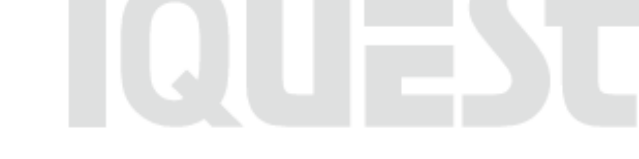

## 얼마어요 Quick Guide Book

'얼마에요'는 모든 업종에서 사용할 수 있도록 표준화된 업무프로세스 기반에 다양한 기능이 탑재된 회계/ERP 솔루션으로 회계업무 경험이 없는 사용자도 별도의 교육 없이 쉽고 간편하게 사용할 수 있도록 설계되어 있습니다.

'Quick Guide Book'은 '얼마에요'를 처음 접해보는 사용자 여러분의 이해를 돕고자, 간단한 시나리오를 통해 모든 업종에서 가장 빈번하게 발생하는 '매입매출', '입/출금'을 통한 '외상 잔액' 관리와 '재고 입/출고' 관리 및 '급여 계산' 방법을 직접 따라 해보면서 '얼마에요'의 기본적인 사용 방법 및 패턴을 익힐 수 있도록 구성하였습니다.

이외 '얼마에요'의 다양한 기능 및 사용법을 보다 쉽게 이해할 수 있도록 '온라인 도움말'과 홈페이지 '동영상 강의'를 제공하고 있으니 참고하시기 바랍니다.

감사합니다.

#### Contents

| <b>I .얼마에요 메뉴구성</b> ······· 01   |
|----------------------------------|
| II.기초정보                          |
| 거래처등록                            |
| 품목등록03                           |
| 은행 통장 등록 ······ 04               |
| 신용카드 등록 ······ 05                |
| Ⅲ.경리/회계                          |
| 매입전표 등록 ······ 06                |
| <del>출금</del> 전표 등록 ······ 07    |
| 매출전표 등록 ····· 09                 |
| 입금전표 등록 ····· 10                 |
| 거래처 외상잔액 확인   · · · · · · · 11   |
| 기타비용 전표 등록 ······ 12             |
| Ⅳ.물류/재고                          |
| 입고/출고 등록 ····· 15                |
| 거래명세표 전송 및 전표 처리   · · · · · 16  |
| 재고 수불 내역 조회   · · · · · · · · 17 |
| 재고 현황 조회 ····· 18                |
| ♥.인사/급여                          |
| 사원정보 등록 ····· 19                 |
| 급여 입력 및 전표 처리 ······ 20          |
| 급여대장 확인 ······ 21                |

### 1. 얼마에요 메뉴구성

✔ 아래 화면은 '얼마에요'를 처음 접하는 사용자를 위한 화면 위치 별 구성을 설명하고 있습니다.

모듈별 기능은 상이하나, 각 화면 메뉴는 동일한 위치에 구성되어 있어 전반적인 패턴을 쉽게 이해할 수 있습니다.

| <b>Q 얼마에요 4.0</b> 회사변경<br>아이퀘스트 7기 2025년 ▼                                                         | 0 |                                                                          |                    |                                     |                    |                            | <b>2</b><br>01.1.7⊐01 |               |         |         |                                      | ্ট্র<br>হারদান | Алгинор               |           |         |     | ?                       |        | 메                       | 뉴설명                                                              |
|----------------------------------------------------------------------------------------------------|---|--------------------------------------------------------------------------|--------------------|-------------------------------------|--------------------|----------------------------|-----------------------|---------------|---------|---------|--------------------------------------|----------------|-----------------------|-----------|---------|-----|-------------------------|--------|-------------------------|------------------------------------------------------------------|
| 에 뉴 2 3 3 3 3 3 3 3 3 3 3 3 3 3 3 3 3 3 3                                                          | 3 | 시판 · 업데이<br>시판 · 업데이<br>2025-04-01 · · · · · · · · · · · · · · · · · · · | · 거래명세표<br>· 거래명세표 | 부 법 때 출 거리<br>배입 때 출 거리<br>) (응 세금? | 10력 ×<br>10력 ×     | 회 1월 (<br>1월 (<br>18자산 전표입 | 2월 3                  | 월 4월<br>1월 4월 | 52 62   | 72      | 3월 9월 11                             | 0월 11월         | · [22월<br>후 가 [2] 수 가 | 2 XI E MI | [제] 🖶 출 | 력 💌 | 고<br>[민도움달<br>] (중) 엑 셀 |        | ①<br>→<br>거리<br>회기<br>기 | 업무메뉴<br>거래전표/증빙/문서,<br>배처장부, 재무,<br>예/결산, 물류/재고 등<br>초정보→ 메뉴관리에서 |
| ▶ 영수증/증빙관리<br>■ 늘 세금/계산서                                                                           |   | 날짜                                                                       | 구분                 | 코드                                  | 거래처                | 유형                         | Z                     | <u>ष</u> 8    | 공급가     | 부가세     | 합계금액                                 | 고문             | 결제장부<br>장부명           | 계정과독      | 루 전표번:  | 호 거 | l래명세표                   | 증빙     | 설경                      | 성 <b>가능</b>                                                      |
| ┣ 매출세금계산 작성/발행 ┣ 매출세금계산 조회/수정발행                                                                    |   | 2025-04-01<br>2025-04-01                                                 | 매입                 | 6<br>5                              | (주)흥부상사<br>(주)놀부상사 | 과세                         | · 컴퓨(                 | El<br>El      | 100,000 | 10,00   | ) <u>110,000</u><br>) <u>110,000</u> | 외상<br>외상       |                       |           | S25000  | 02  |                         |        | 2                       | 해당 업무 상세 메뉴                                                      |
| <ul> <li>▶ 매입세금계산 입력/조회</li> <li>■ 거래명세표</li> <li>▶ 거래명세표 작성/발행</li> <li>▶ 거래명세표 조회/재전송</li> </ul> | 5 | )                                                                        |                    |                                     |                    |                            |                       |               |         |         |                                      |                |                       |           |         |     |                         |        | ③<br>→                  | 조건 검색<br>기간 및 검색조건 검색                                            |
| —<br>┣ 품의/결의서<br>■ 늘 이체/결제<br>■ 늘 법인<br>■ 늘 국민은행                                                   |   |                                                                          |                    |                                     |                    |                            |                       |               |         |         |                                      |                |                       |           |         |     |                         |        | ④<br>→<br>엑싞            | 실행버튼<br>추가/수정/삭제/출력<br>녤 및 기능 버튼                                 |
| ▲ 간편이체 ▲ 입상/자급이체 ▲ 입상이체                                                                            | × |                                                                          |                    |                                     |                    |                            |                       |               |         |         |                                      |                |                       |           |         |     |                         |        | 5                       | 자료조회화면                                                           |
| 퀵메뉴 💮 🚳 😋                                                                                          |   |                                                                          |                    |                                     |                    |                            |                       |               |         |         |                                      |                |                       |           |         |     |                         |        | 6                       | 온라인문의 및 도움말                                                      |
| 은행 거래내역 ··· 매출세금계산 작···<br>거래명세표 작성··· 거래처                                                         |   | (( <b>(</b> ) II))                                                       | 지 1 /              | 1   >                               | » C                | 0 🔻                        |                       |               |         |         |                                      |                |                       |           |         |     | 亜利 1 - 2                | 2 of 2 | 7                       | 퀵메뉴                                                              |
| 기대사권장 미구비사급산객표<br>미지정 미지정                                                                          | • | 매출액 공급가                                                                  |                    | 100,000                             | 부가세                |                            | 10,000                | 합계            | 110,    | 000 매입액 | 공급가                                  | 10             | 00,000 부가/            |           | 10,000  | 0 합 | 171<br>•                | •      |                         |                                                                  |

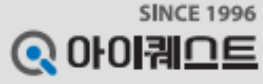

### II. 기초정보 - 거래처 등록

[업무 흐름]

 가래처 등록

 가래처 등록

 중록

 품목등록

은행통장 등록

신용카드 등록 ✔ 세금계산서 및 채권/채무 관리를 위한 거래처 정보를 등록합니다.

# 사례 : 매출처인 ㈜놀부상사와 매입처인 ㈜흥부상사를 등록합니다.

|                                       | ی<br>الم    | 정보    | 도 문 사<br>이 바 전 표<br>중 빙 문 서 |           | 교수<br>입출금장부<br>재무 | <b>고</b><br>회계/결산 | <b>문</b> 다.<br>물류/재: | · 교류<br>고 인사/급여 | (王)<br>세무신고 | (기) 전<br>(1) 카머스 | 使用<br>単가서비스 | <b>(</b><br>환경설정 | 온라인문의       | []?<br>도움말                | <b>고</b><br>로그아웃 |
|---------------------------------------|-------------|-------|-----------------------------|-----------|-------------------|-------------------|----------------------|-----------------|-------------|------------------|-------------|------------------|-------------|---------------------------|------------------|
| 메뉴 <b>(</b> )                         | <b>अ</b> सः | × ×   |                             |           |                   |                   |                      |                 |             |                  |             |                  |             |                           |                  |
| 기초정보 😑                                | 거래          | 처(상호) | )명 or 사입                    | 법자(주민)번호  |                   | 안함 보이기            | <mark>Q,</mark> 조 효  | 1               |             |                  |             |                  |             |                           | 도움말 🔻            |
| 📄 🖻 메뉴관리                              |             | 검색조건  | <u>1</u> -4                 | 엑셀 일괄 등   | 록                 |                   |                      |                 |             |                  |             |                  |             |                           |                  |
| 기초관리                                  | 9           | 빅셀 가져 | 1271 -                      | 🝙 엑셀 내    | 보내기               |                   |                      |                 |             |                  |             | 🔶 추 기            | ▶ 📝 수정      | 🏛 삭 제                     | 🖨 출 력            |
|                                       | 田幸          | MI 21 | 호한                          | সম        |                   |                   |                      |                 |             |                  |             | 4                | 거변드로        | (                         |                  |
|                                       |             |       |                             |           |                   |                   |                      |                 |             |                  |             |                  | 1204        |                           |                  |
| 이 아이는 범주/분류                           |             | 코드    | 유형                          | 사업자구분     |                   | 거래처명              | ٨                    | 업자(주민)번호        | CH #        | 자                | 업태          | ą                | 동목 프로       | 젝트(범주)                    | 전호               |
| 이 이 이 거래저선용품목                         |             | 6     | 매입                          | 사업자       | (주)흥부             | 상사                |                      | 123-45-67890    | 박매입         | -                | 업태          | 종목               |             |                           |                  |
| 전표사용저리설성(통상)                          |             | 5     | 매출                          | 사업자       | (주)놀부             | 상사                |                      | 123-12-12345    | 김대표         |                  | 업태          | 종목               | 방법          |                           |                  |
| ▲ 전표사용처리설성(배입용명)                      |             |       |                             |           |                   |                   |                      |                 |             |                  |             |                  |             | 시벼 드                      | =                |
| ····································· |             |       |                             |           |                   |                   |                      |                 |             |                  |             |                  | A. 1        | 신걸 중 <sup>.</sup><br>에세이고 | キーミ              |
|                                       |             |       |                             |           |                   |                   |                      |                 |             |                  |             |                  | D. 3        | 4222                      | 10 T             |
|                                       |             |       |                             |           |                   |                   |                      |                 |             |                  |             |                  |             |                           |                  |
| ▲ 2007年                               |             |       |                             |           |                   |                   |                      |                 |             |                  |             |                  | 메뉴          | 경로                        |                  |
| ■ ■ 기초잔액등록                            |             |       |                             |           |                   |                   |                      |                 |             |                  |             |                  |             |                           |                  |
| 계정별 초기이월                              |             |       |                             |           |                   |                   |                      |                 |             |                  |             |                  | 1 7         | 초정보                       |                  |
| ▲ ▲ 계정별 거래처 초기잔액                      |             |       |                             |           |                   |                   |                      |                 |             |                  |             |                  | 2 7         | 래처                        |                  |
|                                       |             |       |                             |           |                   |                   |                      |                 |             |                  |             |                  | 3 H         | 영선택                       | er L             |
| 퀵메뉴 🚳 🛇                               |             |       |                             |           |                   |                   |                      |                 |             |                  |             |                  | (4) 1_<br>어 | ! 길궁푹<br> 세이과!            | 또는<br>도로         |
| 매입매출거래입력 📘 일반대체전표입력                   |             |       |                             |           |                   |                   |                      |                 |             |                  |             |                  |             | 1222                      | <b>-</b> -       |
| 은행 거래내역 … 매출세금계산 작…                   |             |       |                             |           |                   |                   |                      |                 |             |                  |             |                  |             |                           |                  |
| 거래명세표 작성… 거래처                         |             |       |                             |           |                   |                   |                      |                 |             |                  |             |                  |             |                           | •                |
| 거래처원장 미수미지급잔액표                        | ((          | <     | 페이지                         | 1 /1      |                   | C 50              | 0 -                  |                 |             |                  |             |                  |             | 전체:                       | 2중1-2            |
| 미지정 미지정                               |             |       |                             | · · · · · |                   |                   |                      |                 |             |                  |             |                  |             |                           |                  |

### II. 기초정보 - 품목 등록

세금계산서 및 각종 거래 문서 발행을 위한 품목 정보를 등록합니다. (등록된 품목은 재고 수불관리를 할 수 있음)

#### # 사례 : 판매 및 구매를 위한 품목 '컴퓨터' 를 등록합니다.

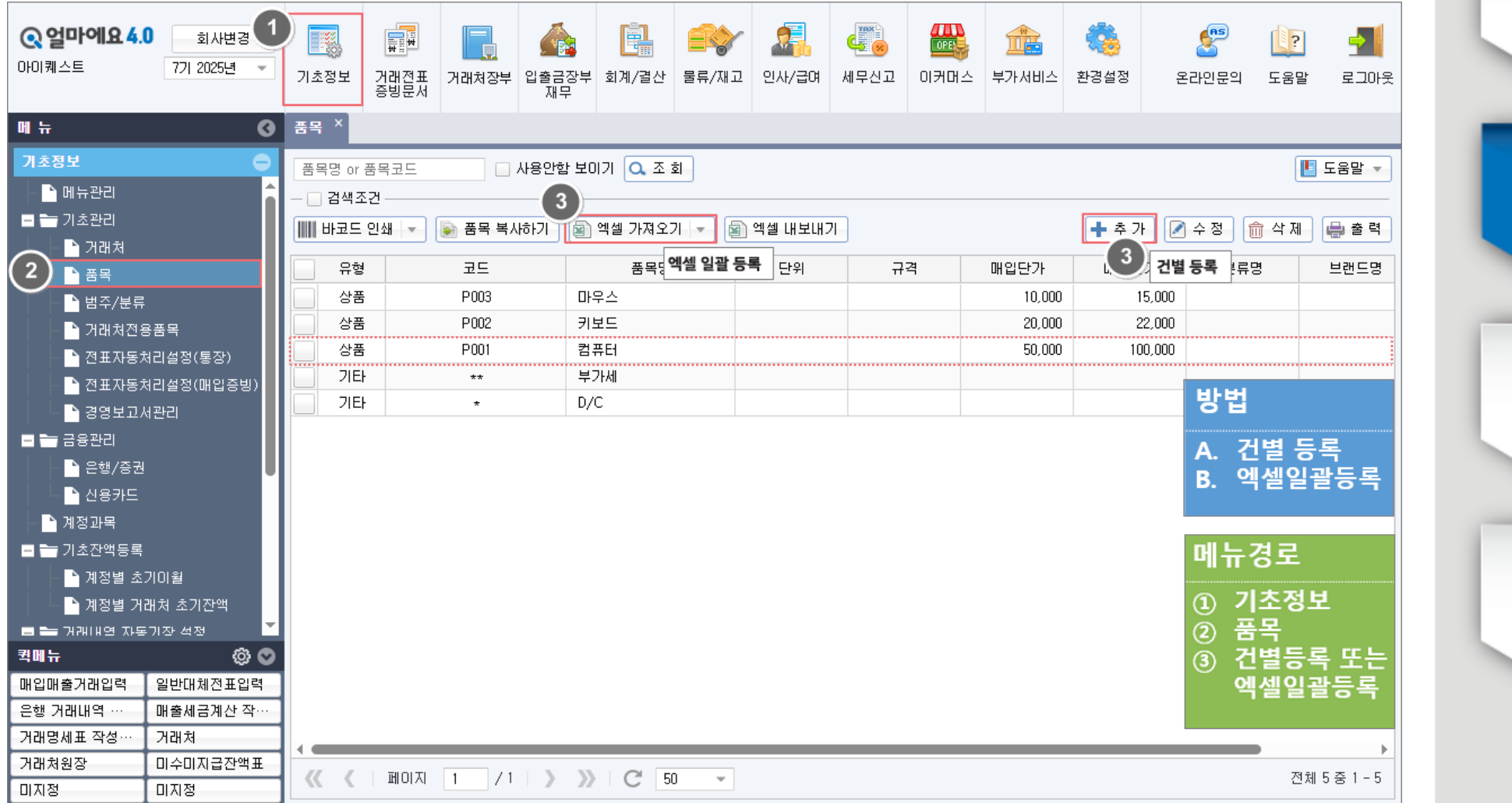

거래처 등록 (T) 품목등록 은행통장 등록 신용카드 등록

SINCE 1996

[업무 흐름]

### **II. 기초점보** - 은행통장 등록

[업무 흐름]

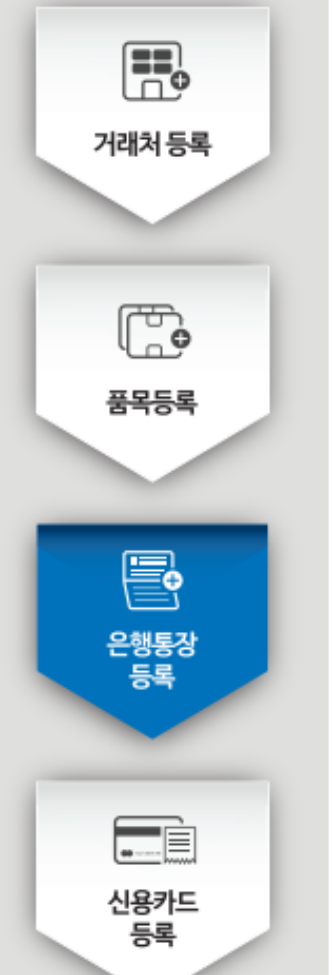

| ✔ 회사에서 관리할 은행 통장 정보를 등록합니다.           |   |
|---------------------------------------|---|
| (통장별 입/출금 내역조회를 위한 인터넷 뱅킹 로그인 정보를 등록힘 | ) |

#### # 사례 : 거래 대금을 입/출금 할 수 있는 회사의 '주거래' 통장을 등록합니다.

| Q 얼마에요 4.0         회사변경           아이퀘스트         7기 2025년 ▼                                                                                                    | 기초정보 강랤쫖표 거래처장부                                                                                                    | 요출금장부 회계/                                                                                                    | ┃<br>결산 물류/재고                                                                                                  | <b>2</b><br>2₩/급여             | (王)<br>세무신고                                            | ₩<br>이커머스                 | 使用<br>中 ア 서 비 스  |      | 온라인문의                                                                                                    | []?<br>도움말                                      | 로그아웃                         |
|----------------------------------------------------------------------------------------------------|----------------------------------------------------------------------------------------------------|----------------------------------------------------------------------------------------------------|----------------------------------------------------------------------------------------------------|-------------------------------|--------------------------------------------------------|---------------------------|------------------|------|----------------------------------------------------------------------------------------------------|-------------------------------------------------|------------------------------|
| 에 뉴<br>기초정보<br>· 에뉴관리<br>· 에뉴관리<br>· 에뉴관리<br>· 기초관리<br>· 기초관리<br>· 가래처<br>· 풍목<br>· 범주/분류<br>· 거래처전용품목<br>· 범주/분류<br>· 거래처전용품목<br>· 전표자동처리설정(통장)<br>· 전표자동처리설정(매입증빙)<br>· 경영보고서관리<br>· 경영보고서관리<br>· 경영보고서관리<br>· · · · · · · · · · · · · · · · · | 은행/증권 ×         은행명 or 계좌명       ▲         -       검색조건         값 통장불러오기       문행명         문행       증권         코트       은행명         1       우리은행 | 사내부<br>나용안함 보이기<br>은행/종건<br>은행경 우리<br>취좌명 우리<br>취좌명 주거<br>결제통화 KRW<br>사용여부 · · · · ·<br>행크 연증정보 ·<br>은행구분<br>비밀번호<br>계좌구분 ·<br>사업자번호<br>주민등록번호<br>조회방식 ·<br>인터넷뱅킹 ID<br>인터넷뱅킹 PW<br>참고사항 | 은행<br>래<br>명<br>용 사용안에<br>은행/증권 정보<br>우리은행<br>기관인<br>이 가인<br>이 인종서 ()<br>이 이 이 이 이 이 이 이 이 이 이 이 이 이 이 이 이 이 이 | 계좌번호<br>계좌구분<br>3<br>이 비인/사업자 | 1234567890<br>• 원화 · · · · · · · · · · · · · · · · · · | 23         외화<         정보 | 4<br>+ 초 가<br>개설 | ♪ 수정 | <ul> <li>한 삭제</li> <li>● 결</li> <li>개설일자</li> <li>미뉴</li> <li>①</li> <li>①</li> <li>④</li> <li>④</li> <li>④</li> <li>④</li> <li>●</li> <li>●</li></ul> | ·경로<br>민가<br>김초정보<br>금융관리<br>은행/증<br>추가<br>상세정보 | 도움말 ▾<br>I일자<br>김 권<br>건 등 록 |
| 거래명세표 작성···     거래처       거래처원장     미수미지급잔액표       미지정     미지정                                                                                                    | 《 제이지 1 / 1                                                                                                    | > » C                                                                                                    |                                                                                                    |                               | <mark>, </mark> 저 장 (                                  | 3 취 소                     |                  |      |                                                                                                    | 전체 1                                            | 1중1-1                        |

### II. 기초정보 - 신용카드 등록

✔ 회사에서 사용할 신용카드(매입) 정보를 등록합니다. (카드 사용내역 조회를 위한 카드사 홈페이지 로그인 정보를 등록함)

# 사례 : 회사경비 (직원 회식비 등)에 사용할 신용카드 정보를 등록합니다.

| # 사데 : 외사경미 (식천                                                   | 현 외식미 등)에 시              | F용알 신용가느 성                                        | 장모들 등독입                                 | 압니다.                   |                                          |                                      |          |
|-------------------------------------------------------------------|--------------------------|---------------------------------------------------|-----------------------------------------|------------------------|------------------------------------------|--------------------------------------|----------|
| Q 알마에요 4.0 회사변경     회사변경     1                                    | 초정보 거래전표<br>승방문서 거래처장부 입 | 응금장부 회계/결산 물류/재고                                  | (전자/급여 세무신고                             | () 기 미 스         부가서비스 | 값         ど           환경설정         온라인문의 | ···································· | 거래처 등    |
| 메뉴 🔇 신용                                                           | B카드 ×                    |                                                   |                                         | 4                      |                                          |                                      | _        |
| 기초정보                                                              | 는드명 or 카드번호 📃 사용         | 용안함 보이기 🔍 조 회                                     |                                         | <b>+</b> 추가            | 🌶 수정 📄 삭제 😝 출                            | 출력 🚺 도움말 🔻                           | Ē        |
| ■ ► 기초관리                                                          | 코드 카드사<br>1 우리카드 5       | 신용카드                                              | 카드버호                                    | 1111222233334444       | 간 결… 결제은행                                | 사용한도                                 | 품목등      |
| · · · · · · · · · · · · · · · · · · ·                             |                          | 카드명 * 회사경비카드                                      |                                         |                        |                                          |                                      |          |
| · 전표자동처리설정(통장)<br>· 전표자동처리설정(매입증빙)                                |                          | 카드종류 · 일반카드 · · · · · · · · · · · · · · · · · · · | ) 사업용 신용카드 💫 호<br>) 사용안함                | ·물복지카드<br>상세정보 🗹       |                                          |                                      |          |
| 2 금융관리                                                            |                          | 카드 인증정보 신용카드 정보                                   |                                         |                        | 메뉴                                       | 견로                                   | 은행통      |
| 3 월 2혈/종권<br>3 월 신용카드                                             |                          | 카드유형 이개인 (<br>사업자번호 123-12-12345                  | ) 법인                                    |                        | _                                        | 으고<br>기초정보                           | 07       |
| <ul> <li>▶ 계정과목</li> <li>■ 기초잔액등록</li> <li>▶ 개정방 수기이 있</li> </ul> |                          | 주민등록번호<br>조회방식 이민증서                               | - 💽 • • • • • • • • • • • • • • • • • • |                        | 2 E<br>3 {                               | 금융관리<br>신용카드<br>독기                   |          |
| 에 제정별 조기미철<br>이 제정별 거래처 초기잔액<br>- 그 거래바역 자동기장 성정                  |                          | 카드사 ID id                                         |                                         |                        | (4) T<br>(5) 2                           | 다.<br>상세정보등록                         | •<br>신용카 |
| <b>퀵메뉴 ② ♡</b><br>매입매출거래입력 일반대체전표입력                               |                          | 카드 비밀번호 CVC                                       | C / 4DBC                                |                        |                                          |                                      | 등록       |
| 은행 거래내역 ··· 대출세금계산 작···<br>거래명세표 작성··· 거래처                        |                          |                                                   | [                                       | 🔜 저 장 🙁 취 소            |                                          |                                      |          |
| 거래처원장 미수미지급잔액표<br>미지정 미지정                                         | 《 페이지 1 / 1              | > >> C                                            |                                         |                        |                                          | 전체 1 중 1 - 1                         |          |

SINCE 1996 💽 아이궤으트

[업무흐름]

#### **....경리/회계** - 매입전표 등록

✔ '적격증빙'이 발생하는 모든 매입거래 자료는 '매입매출거래입력'에 입력합니다. \

# 사례 : 판매를 위해 ㈜흥부상사에서 컴퓨터 2대를 110,000원(부가세포함)에 외상으로 매입하고 세금 계산서를 받았습니다.

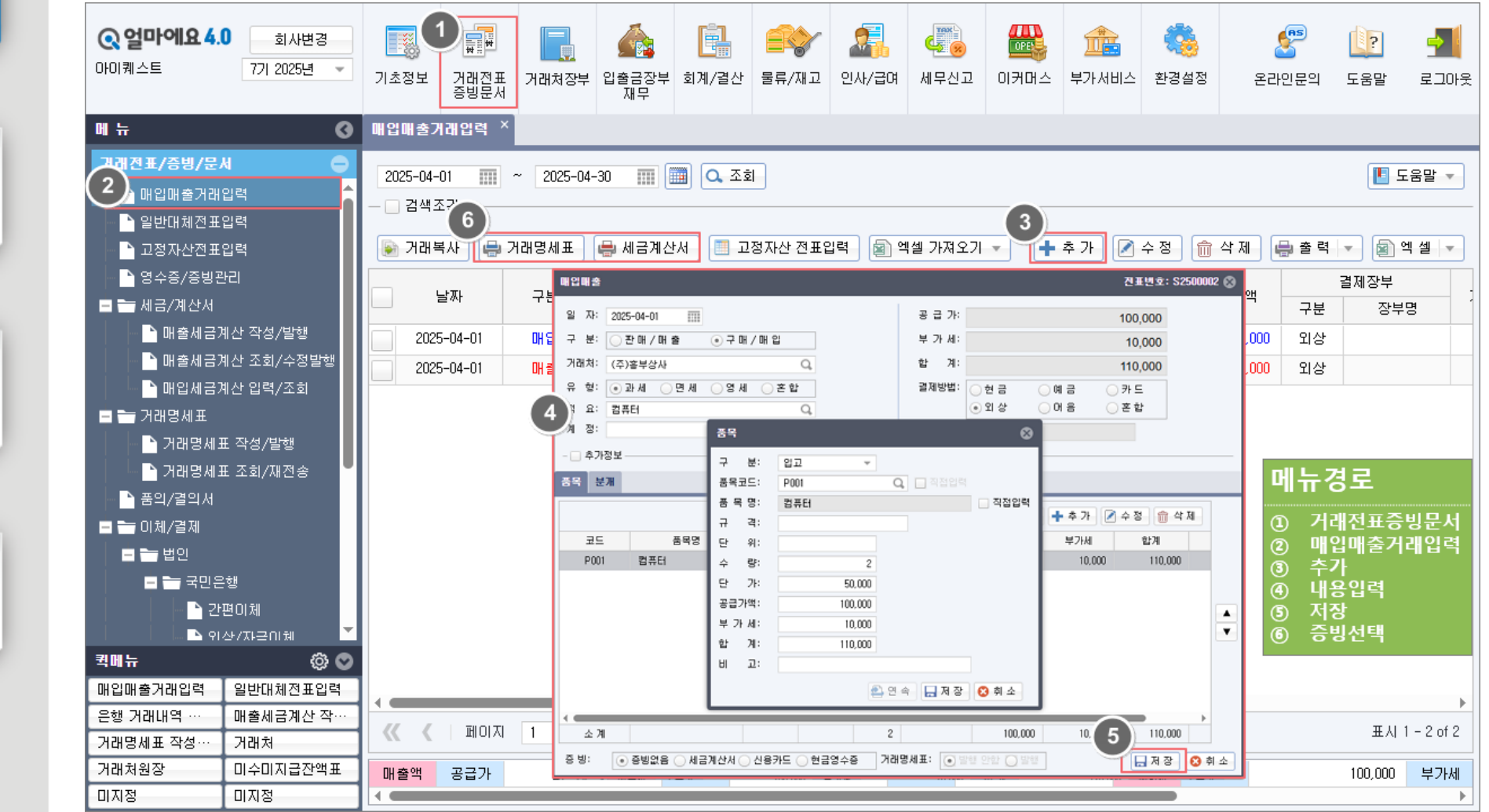

[ 업무 흐름 ]

<u>i </u>

매입/출금

전표등록

**⊞**¦

매출/입금

전표등록

거래처

외상잔액확인

E.

mm

기타비용

전표등록

06

※ **적격증빙 이란**?

세금계산서, 계산서, 카드 현금영수증 등의 거래 증빙이 발생하는 매입

/매출거래를 의미합니다

06

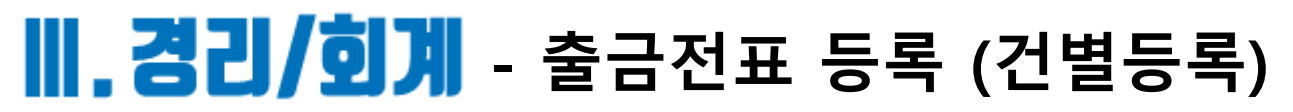

✓자금의 입/출금 내역 및 적격증빙이 발생하지 않는 기타 비용은 '일반대체전표입력'에서 입력 합니다.

# 사례 : ㈜흥부상사에서 매입한 컴퓨터 대금 110,000원을 '주거래' 통장에서 출금 처리 합니다.

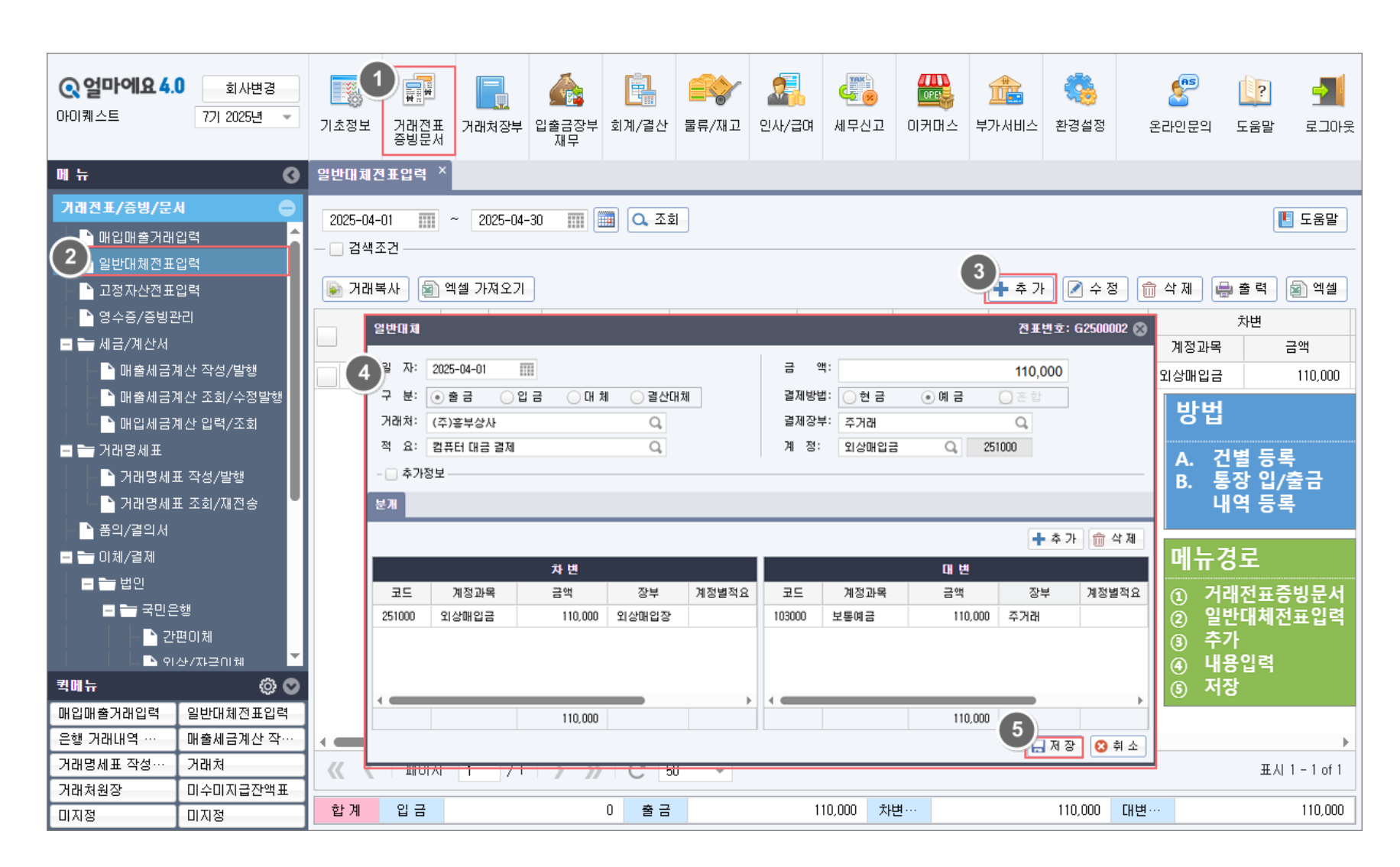

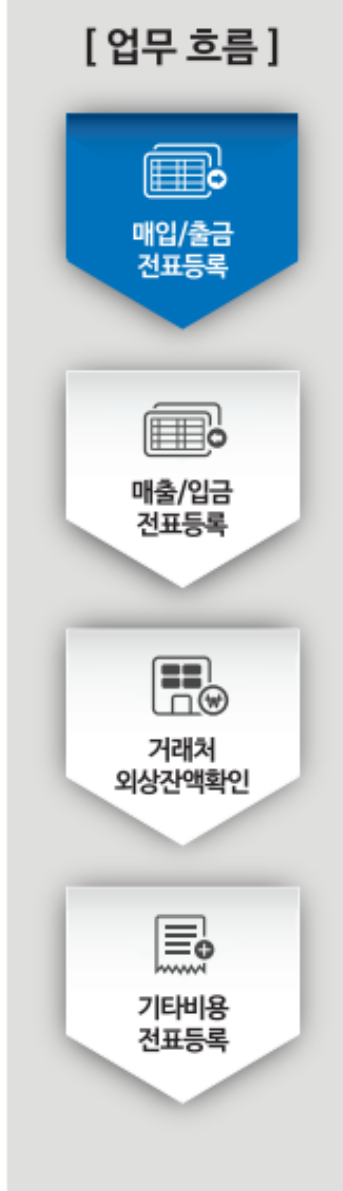

**SINCE 1996** 

💽 아이퀘으트

#### 

[업무 흐름]

매입/출금 전표등록

매출/입금

전표등록

거래처

외상잔액확인

E.

기타비용

전표등록

✓ 통장 거래내역이 많을 경우 인터넷 뱅킹에 저장된 입/출금 내역을 불러와 일괄로 간편하게 회계처리 하는 방법입니다. (본 기능을 사용하기 위해서는 본 자료의 page.04의 '인터넷 뱅킹 로그인 정보등록'이 되어 있어야 사용할 수 있음)

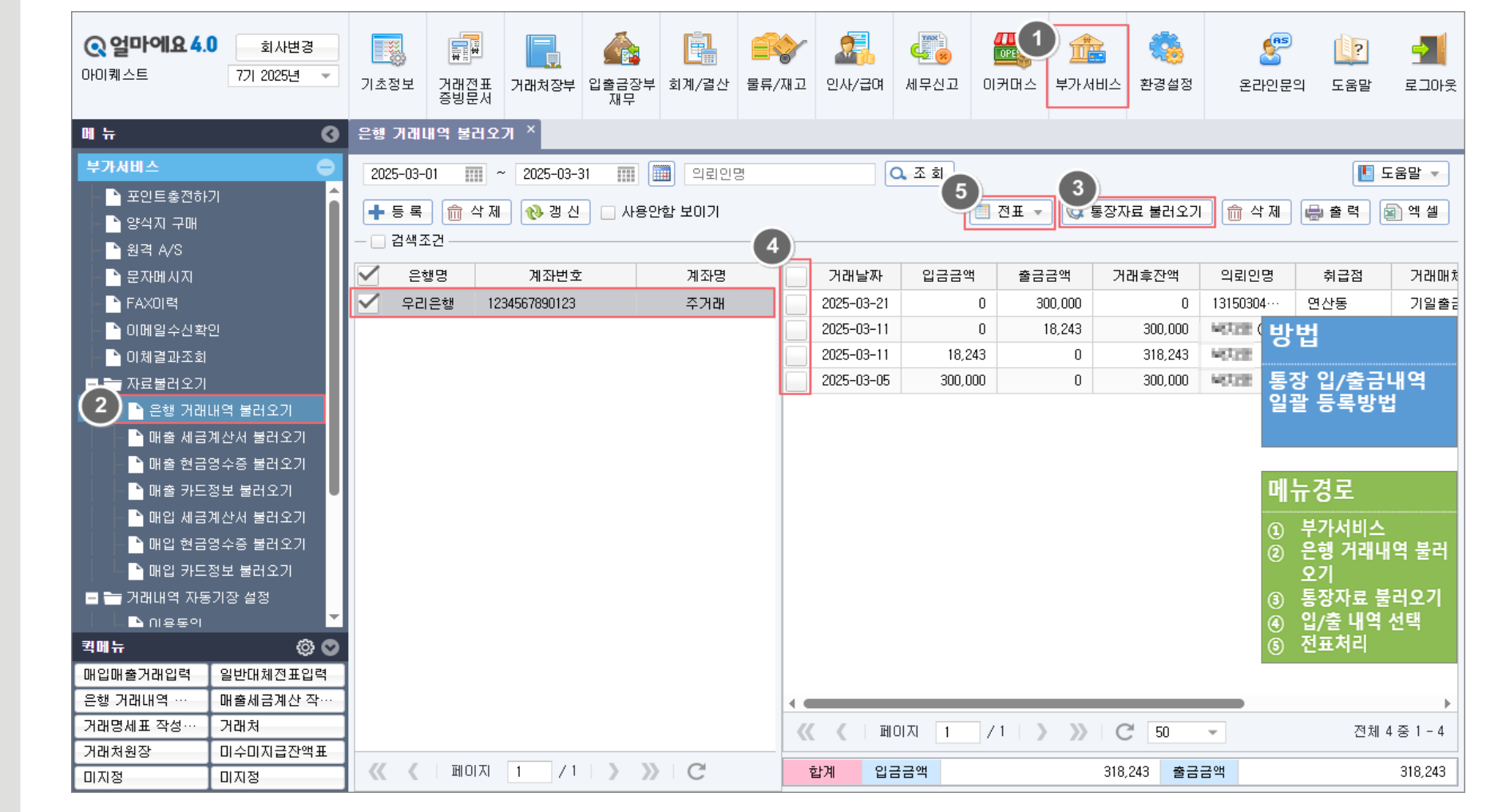

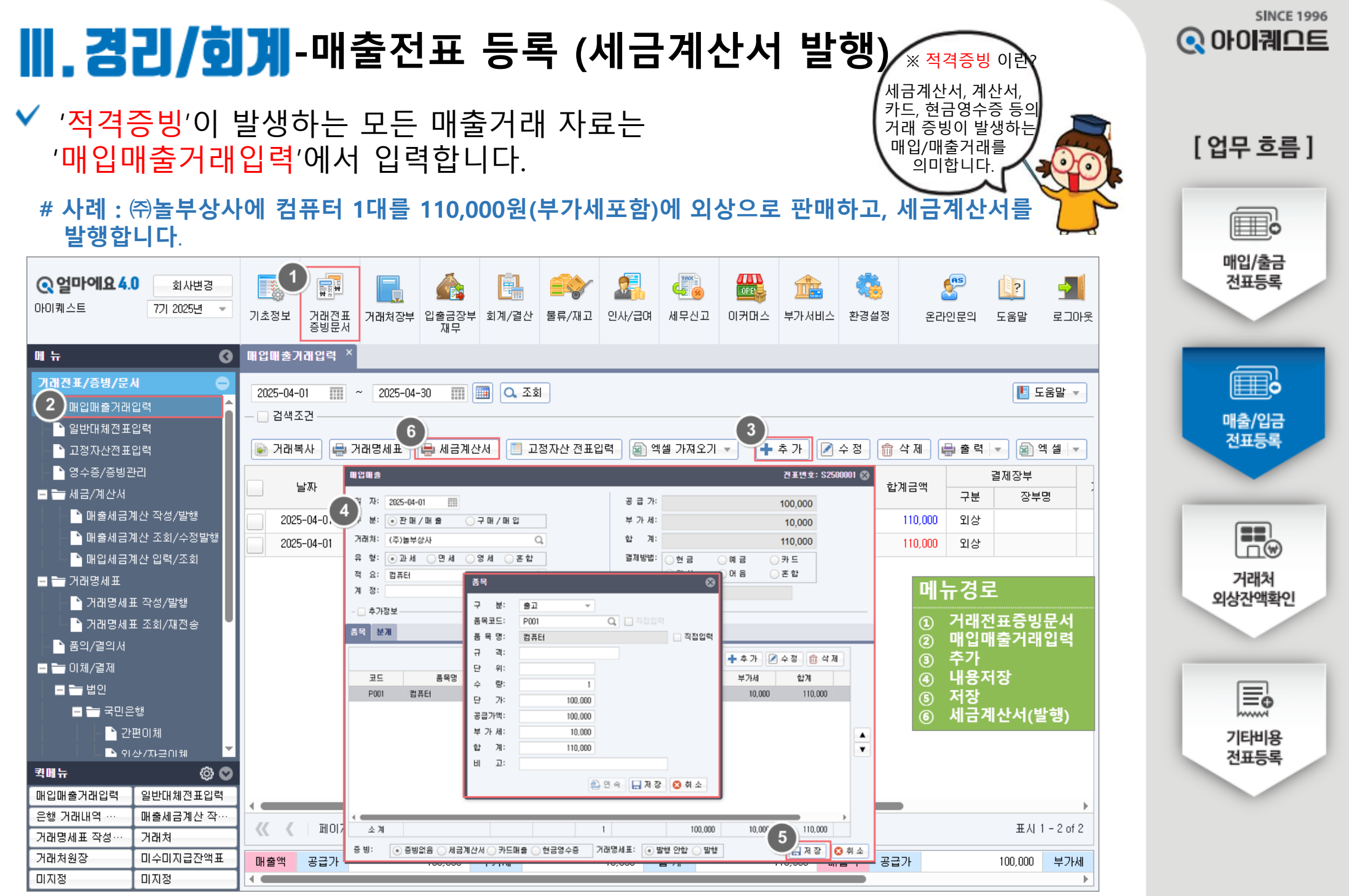

#### **....경리/회계** - 입금전표 등록

[업무 흐름]

매입/출금 전표등록

**F** 

매출/입금 전표등록

거래처 외상잔액확인

기타비용 전표등록 자금의 입/출금 내역 및 적격증빙이 발생하지 않는 기타 내역은 '일반대체전표입력'에서 입력 합니다.

# 사례 : ㈜놀부상사에 판매한 컴퓨터 대금 110,000원을 '주거래' 통장에 입금 처리 합니다.

| <b>() 얼마에요 4</b> .<br>아이퀘스트                 | 0 회사변경<br>7기 2025년 ▼                    | 기초정!       |                                      | 기래처장부                     | (11) (12) (12) (12) (12) (12) (12) (12) | <b>고</b><br>회계/결산 | <b>말</b> 류/재고 | <b>਼</b><br>10.4/ਰਿਯ   | ()<br>세무신고    | 이커머스         | 正<br>キ<br>가<br>서<br>비<br>스 | <b>(</b><br>환경설정 | <b>올라</b> 인:<br>온라인:     | 9 🚺<br>문의 도움             | ] 🚽<br>말 로그( |
|---------------------------------------------|-----------------------------------------|------------|--------------------------------------|---------------------------|-----------------------------------------|-------------------|---------------|------------------------|---------------|--------------|----------------------------|------------------|--------------------------|--------------------------|--------------|
| 에 뉴                                         | G                                       | 일반대회       | 체전표입력 >                              |                           |                                         |                   |               |                        |               |              |                            |                  |                          |                          |              |
| 거래진표/증빙/문/<br>매입매출거래<br>2) 일반대체전표           | M 이 이 이 이 이 이 이 이 이 이 이 이 이 이 이 이 이 이 이 | 2025-<br>김 | -04-01 🞹                             | ~ 2025-04                 | 1-30                                    | 🛄 🔍 Ai            | 2             |                        |               |              | 3                          |                  |                          |                          | \rm 도움물      |
| 고정자산전표                                      | 입력                                      | <u>ि</u> भ | 래복사 🔄                                | 엑셀 가져오기                   |                                         |                   |               |                        |               |              | 🕇 추 가                      | · 📝 수 정          | ! 💼 삭 제                  |                          | 역 📄 엑실       |
| - 🗋 영수증/증빙관                                 | 산리                                      | 2          | 빌반대체                                 |                           |                                         |                   |               |                        |               |              | 전표변:                       | 室:G2500001       | •                        | 차변                       |              |
| ■ 늘 세금/계산서<br>┣ 매출세금기<br>┣ 매출세금기<br>┣ 매출세금기 | 계산 작성/발행<br>계산 조회/수정발행<br>비사 이려 /조히     | 4          | 일 자: 2025-(<br>구 분: _ 출<br>거래처: (주)놀 | 14-01 🞹<br>금 ④ 입 글<br>부상사 | डे <u>ि</u> (H श्री                     | _ 결산대처<br>Q       | I             | 금 액:<br>결제방법:<br>결제장부: | 한 금<br>주거래    | ) 에 급        | 110,00<br>이 본 합            | 0                | 계종<br>외상(                | 병과목<br>배입금               | 금액<br>110,00 |
| ■ ➡ 거래명세표<br>■ ➡ 거래명세표<br>■ ➡ 거래명세3         | 표 작성/발행<br>표 조회/재전송                     | -          | 적 요: 돌부상<br>- 추가정보                   | 사 컴퓨터 판매                  | 대금 입금                                   | Q                 |               | 계 정:                   | 외상매출금         | Q            | 108000                     |                  | - 114                    | -겨리                      |              |
|                                             |                                         |            |                                      |                           |                                         |                   |               |                        |               |              | <b>4</b> 2                 | ミ가 龠 삼기          | M                        | 10 <u>-</u>              |              |
| 🗖 💳 이체/결제                                   |                                         |            |                                      |                           | ÷LHI                                    |                   |               |                        |               |              |                            |                  |                          | 거대선±<br>인바대≵             | ±중밍군<br>∎저ㅍ이 |
| □ ➡ 법인 □ ➡ 국민은 □ ➡ 국민은                      | 은행<br>편이체                               |            | 코드 계<br>103000 보통                    | 정과목<br>예금                 | 금액<br>110,000                           | 장부<br>주거래         | 계정별적요         | 코드<br>108000           | 계정과목<br>외상매출금 | 금액<br>110,00 | 장부<br>00 외상매출경             | 계정별적<br>장        | (2)<br>(3)<br>(4)<br>(5) | 같은데~<br>추가<br>내용입력<br>저장 | 4            |
| 기계 노                                        | 산/자근이체 🎽                                |            |                                      |                           |                                         |                   |               |                        |               |              |                            |                  |                          |                          |              |
| 적폐규<br>매입매출거래입력<br>은행 거래내역 …<br>거래명세표 작성…   | (양) 오<br>일반대체전표입력<br>매출세금계산 작…<br>거래처   |            |                                      |                           | 110,000                                 |                   |               | 1                      |               | 110,00       | <sup>00</sup> <b>5</b>     | 해장 🙁 취           | *<br>*                   |                          | 표시 1 - 1 여   |
| 거래처원장                                       | 미수미지급잔액표                                |            | T TION                               | · · · · ·                 |                                         |                   |               |                        |               |              |                            |                  |                          |                          |              |
| 미지저                                         | 미지정                                     | 합계         | 입 금                                  |                           |                                         | 0 출금              |               |                        | 110,000 차     | 변…           |                            | 110,000          | 대변…                      |                          | 110,0        |

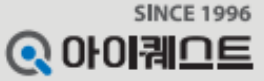

[업무 흐름]

### 

✔ 거래처별 매출 및 수금된 상세 내역과 외상잔액을 확인할 수 있습니다.

#사례: '㈜놀부상사'에 판매한 내역, 입금내역, 외상잔액을 확인합니다.

|                                                                                                    |              |                         |         | •                 |                     |                        |       |          |                         |                     |         |     |            |           |                        |                |
|----------------------------------------------------------------------------------------------------|--------------|-------------------------|---------|-------------------|---------------------|------------------------|-------|----------|-------------------------|---------------------|---------|-----|------------|-----------|------------------------|----------------|
| <ul> <li><b>Q 얼마에요 4.0</b> 회사변경</li> <li>마이퀘스트</li> <li>7기 2025년 ▼</li> </ul>                                                                                                    | 기초?          | 명보 것래?<br>증빙분           | 월       | 값출금장부 회계/결산<br>재무 | <b>글 않</b><br>물류/재고 | ( 교류)<br>2 인사/급(       | 여 세무  | 返 🕮      | (가서비스 환경실               | 설정                  |         |     | 돈          | 오라인문의 도움말 | ] <u>- 1</u><br>말 로그아웃 | 매입/출금<br>전표등록  |
| <b>ଖ</b> ଳ <b>ଓ</b>                                                                                                    | 거래기          | 해원장 ×                   |         | -                 |                     |                        |       |          |                         |                     |         |     |            |           |                        |                |
| <b>거래처장부</b> 🕞<br>팀 🎦 거래처                                                                                                    | 202          | 5-04-01                 | 2025-04 | -30 🔳 💼 영업담       | 당                   | <b>م</b> [ <u>م</u> 조: | 회 출력· | 옵션:      | 계 ☑ 누계 🛄 힙<br>☑ 전화/팩스번호 | )계금액 🔝 합계<br>📄 참고사항 | 수량      |     |            |           |                        |                |
| 기래처기초잔액                                                                                                    | - 🗆 :        | 검색조건                    |         |                   |                     |                        |       |          |                         |                     |         |     |            |           |                        |                |
| · 거래처원장<br>▶ 거래처잔액 표                                                                                                    | 1            | 거래처 갱신                  | 💽 거래복사  | 👺 매입매출전표(입력)      | 📑 일반                | 난대체전표(입                | 1력) 🖷 | )거래명세표 😝 | 네금계산서 💽                 | 메 모 📃 이             | 메일 전송   |     | 🛯 수 정 💼 색  | 제 🖶 출력    | 이 에 셀                  | n#\$/017       |
| 이 아이지 같은 아이지 같은 아이지 같은 아이지 같은 아이지 같은 아이지 같은 아이지 않는 아이지 않는 아이<br>않는 아이지 않는 아이지 않는 아이지 않는 아이지 않는 아이지 않는 아이지 않는 아이지 않는 아이지 않는 아이지 않는 아이지 않는 아이지 않는 아이지 않는 아이지 않는 아이지 않는 아이지 않는 아이지 않는 아이지 않는 아이지 않는 아이지 않는 아이지 않는 아이지 않는 아이지 않는 아이지 않는 아이지 않는 아이지 않는 아이지 않는 아이지 않는 아이지 않는 아이지 않는 아이지 않는 아이지 않는 아이지 않는 아이지 않는 |              | 구분                      | 거래처     | 사업자(주민)번호         |                     | 날짜                     | 구분    | 적요(품목)   | 공급가                     | 부가세                 | 합계      | 결제… | 결제장부       | 결제액 🔮     | 잔액                     | 매울/입금<br>저표 드로 |
| 😑 늘 거래명세표                                                                                                    | 3            | 매입                      | (주)흥부상사 | 123-45-67890      |                     |                        |       | [이월]     |                         |                     |         |     |            |           |                        |                |
| - 📄 거래명세표 작성/발행                                                                                                    | $\mathbb{M}$ | 매출                      | (주)놀부상사 | 123-12-12345      | 2                   | 025-04-01              | 매출    | 컴퓨터      | 100,000                 | 10,000              | 110,000 | 외상  |            |           | 110,000                |                |
| 거래명세표 조회/재전송                                                                                                    |              |                         |         |                   | 2                   | 025-04-01              | 입금    | 놀부상사 컴퓨… |                         |                     | 110,000 | 예금  | 주거래        | 110,000   |                        |                |
| 🗖 🚞 발주서                                                                                                    |              |                         |         |                   |                     | [월계]                   |       |          | 100,000                 | 10,000              |         |     |            | 110,000   |                        |                |
| · · · · · · · · · · · · · · · · · · ·                                                                                                    |              |                         |         |                   |                     | [누계]                   |       |          | 100,000                 | 10,000              |         |     |            | 110,000   |                        |                |
| ┃ ┃ □ □ 발주서 조회/재전송                                                                                                    |              |                         |         |                   |                     |                        |       |          |                         |                     |         |     |            |           |                        | lī®            |
| ┃                                                                                                    |              |                         |         |                   |                     |                        |       |          |                         |                     |         |     | Ľ          | 뉴경도       |                        | 거래처            |
| ·····································                                                                                                    |              |                         |         |                   |                     |                        |       |          |                         |                     |         |     | 6          | > 거래처조    | 上上                     | 이사자애하          |
| - 전역제 오회/재선송                                                                                                    |              |                         |         |                   |                     |                        |       |          |                         |                     |         |     |            | 거래처음      | , I<br>  자             | 40274          |
|                                                                                                    |              |                         |         |                   |                     |                        |       |          |                         |                     |         |     | (2)<br>(2) | ~ 거래처 /   | : O<br>서태              |                |
|                                                                                                    |              |                         |         |                   |                     |                        |       |          |                         |                     |         |     |            | 이상 자의     | · ㄱ<br>개 화이            |                |
|                                                                                                    |              |                         |         |                   |                     |                        |       |          |                         |                     |         |     | e          |           |                        |                |
| 퀵메뉴 🗇 🛇                                                                                                    |              |                         |         |                   |                     |                        |       |          |                         |                     |         |     |            |           |                        |                |
| 매입매출거래입력 일반대체전표입력                                                                                                    | 1            |                         |         |                   |                     |                        |       |          |                         |                     |         |     |            |           |                        |                |
| 은행 거래내역 … 매출세금계산 작…                                                                                                    |              |                         |         |                   | -                   |                        |       |          |                         |                     |         |     |            |           |                        | 71EHLIS        |
| 거래명세표 작성… 기래처                                                                                                    |              | <ul> <li>III</li> </ul> | 이지 1 /  | ) > » C           |                     |                        |       |          |                         |                     |         |     |            |           | •                      | 저표 등로          |
| 거래처원장 미수미지급잔액표                                                                                                    | 품            | 목 분개                    |         |                   |                     |                        |       |          |                         |                     |         |     |            |           | 상세보기 🛆                 | 0407           |
| 미지정 미지정                                                                                                    |              |                         |         |                   |                     |                        |       |          |                         |                     |         |     |            |           |                        |                |

#### 

[업무 흐름]

í≡∎¦

매입/출금

전표등록

≡∎'

매출/입금

전표등록

거래처

외상잔액확인

E.

기타비용

전표등록

✓ '적격증빙'이 발생하는 모든 매입 거래자료는 '매입매출거래입력'에서 입력합 니다.

#사례: 직원들과 '중화반점'에서 회식비 110,000원(부가세포함)을 신용카드로 결제 하였습니다.

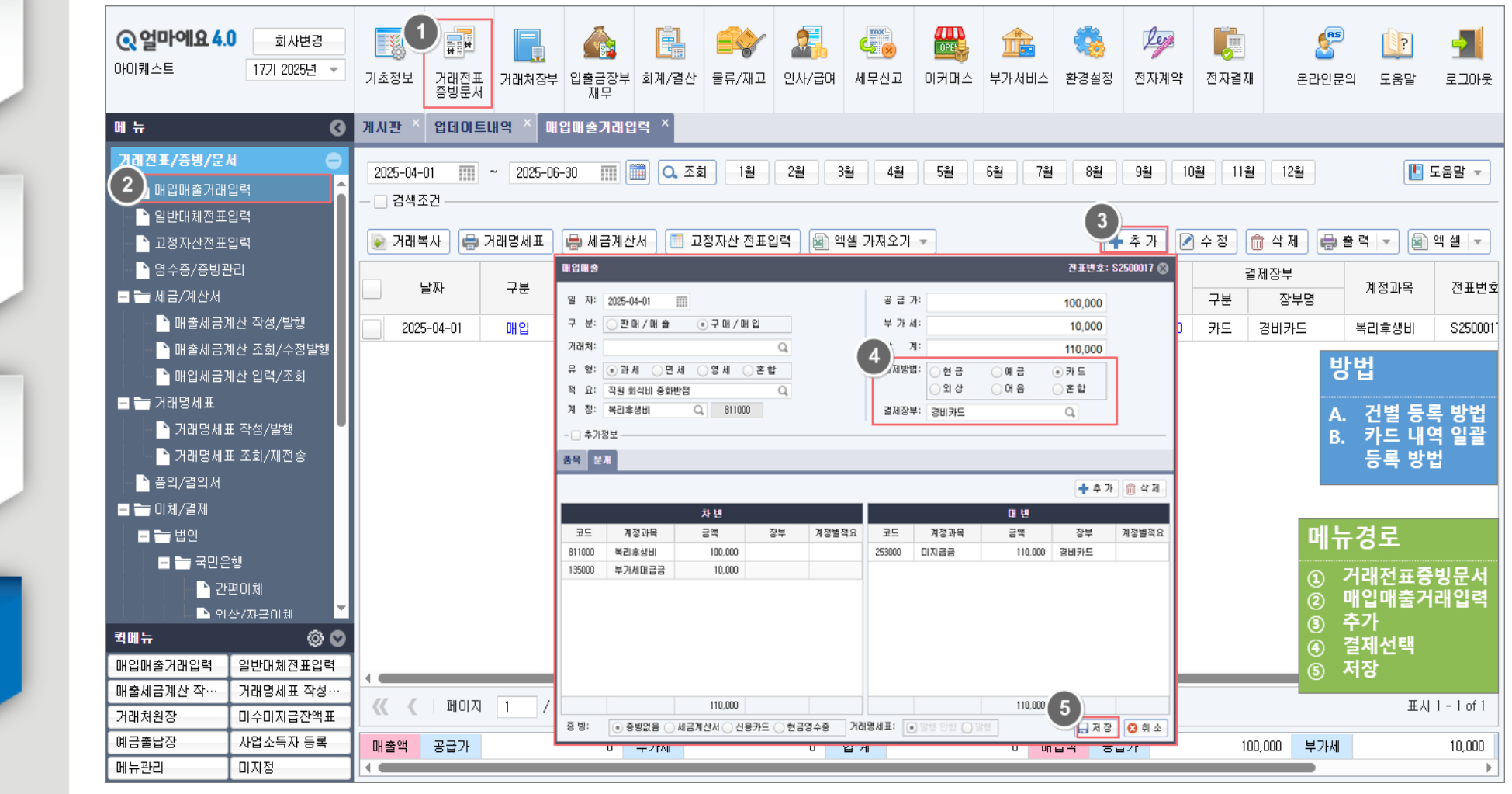

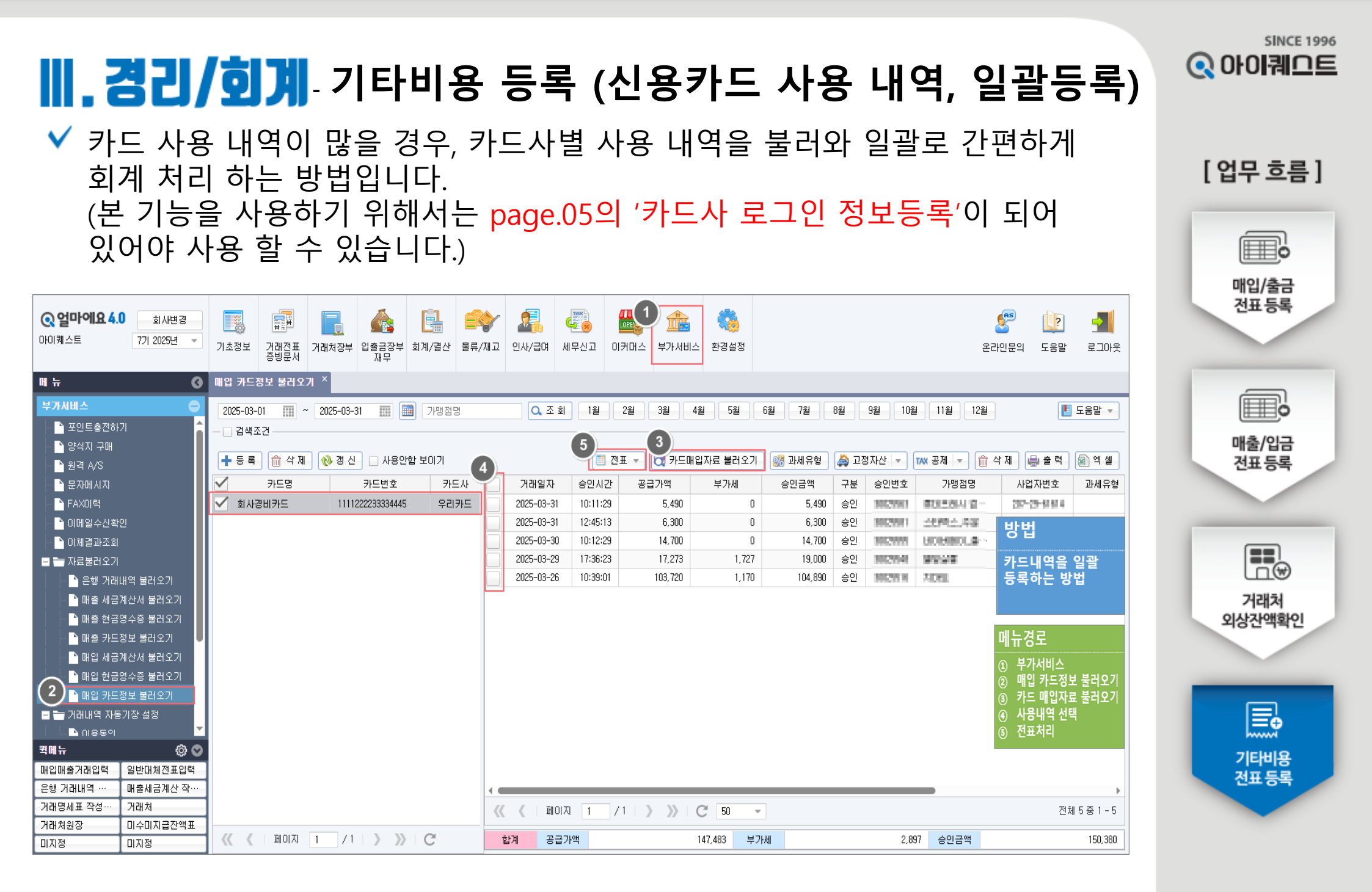

#### 

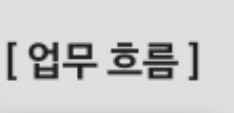

매입/출금

전표등록

매출/입금

전표등록

거래처

외상잔액확인

E.

기타비용

전표등록

자금의 입출금 내역 및 적격증빙이 발생하지 않는 기타 비용은 '일반대체전표입력'에서 입력 합니다.

#사례 : 신용카드 결제 대금 110,000원이 '주거래' 통장에서 출금 처리 되었습니다.

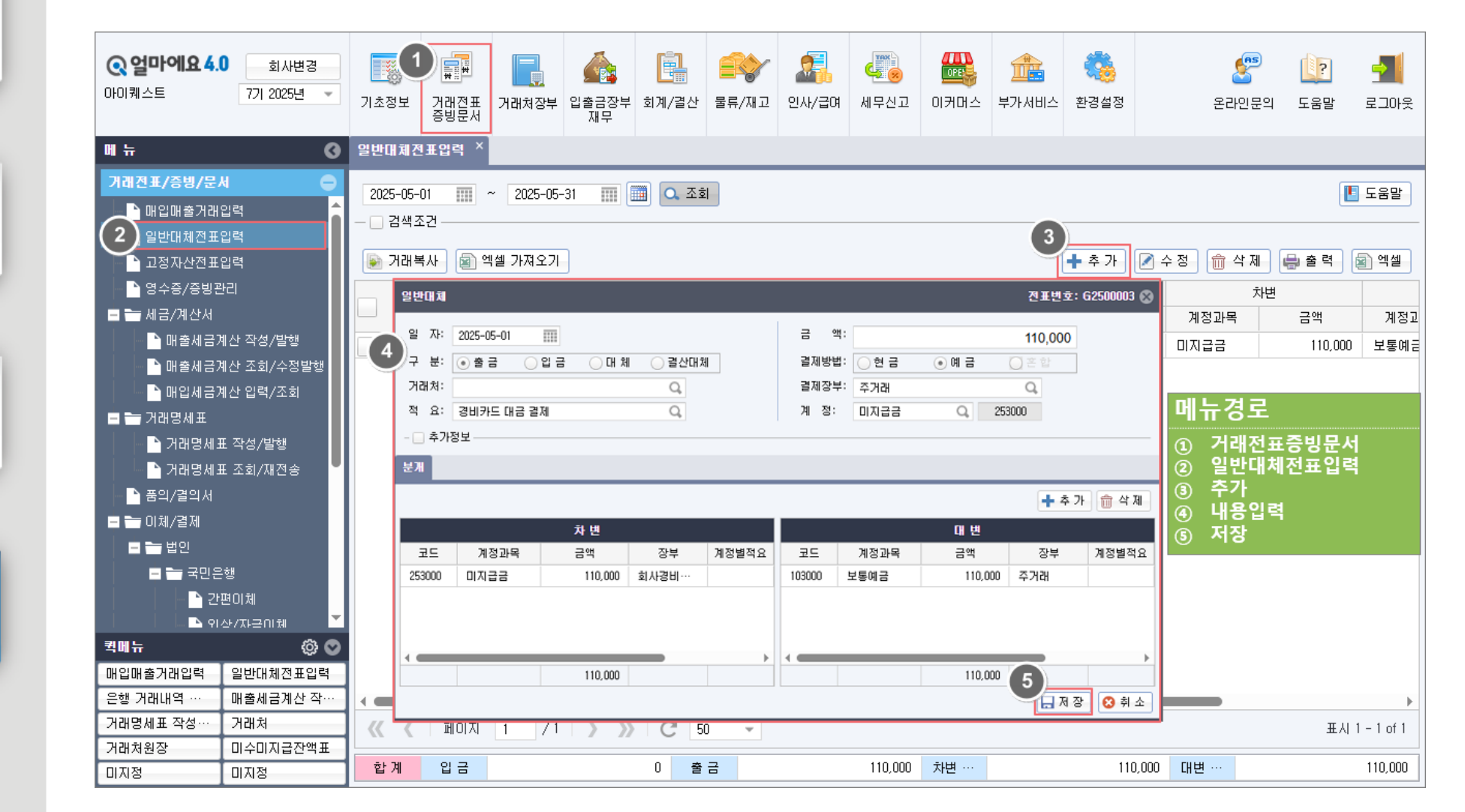

#### ₩.물류/재고 -입고/출고 등록

재고 거래(입고/출고) 내용을 입력 합니다.
 (입력과 동시에 재고 수량이 증가 또는 감소 처리됨)

#### #사례 : '놀부상사'에 컴퓨터 1대를 110,000원(부가세 포함)에 판매(출고)처리 하였습니다.

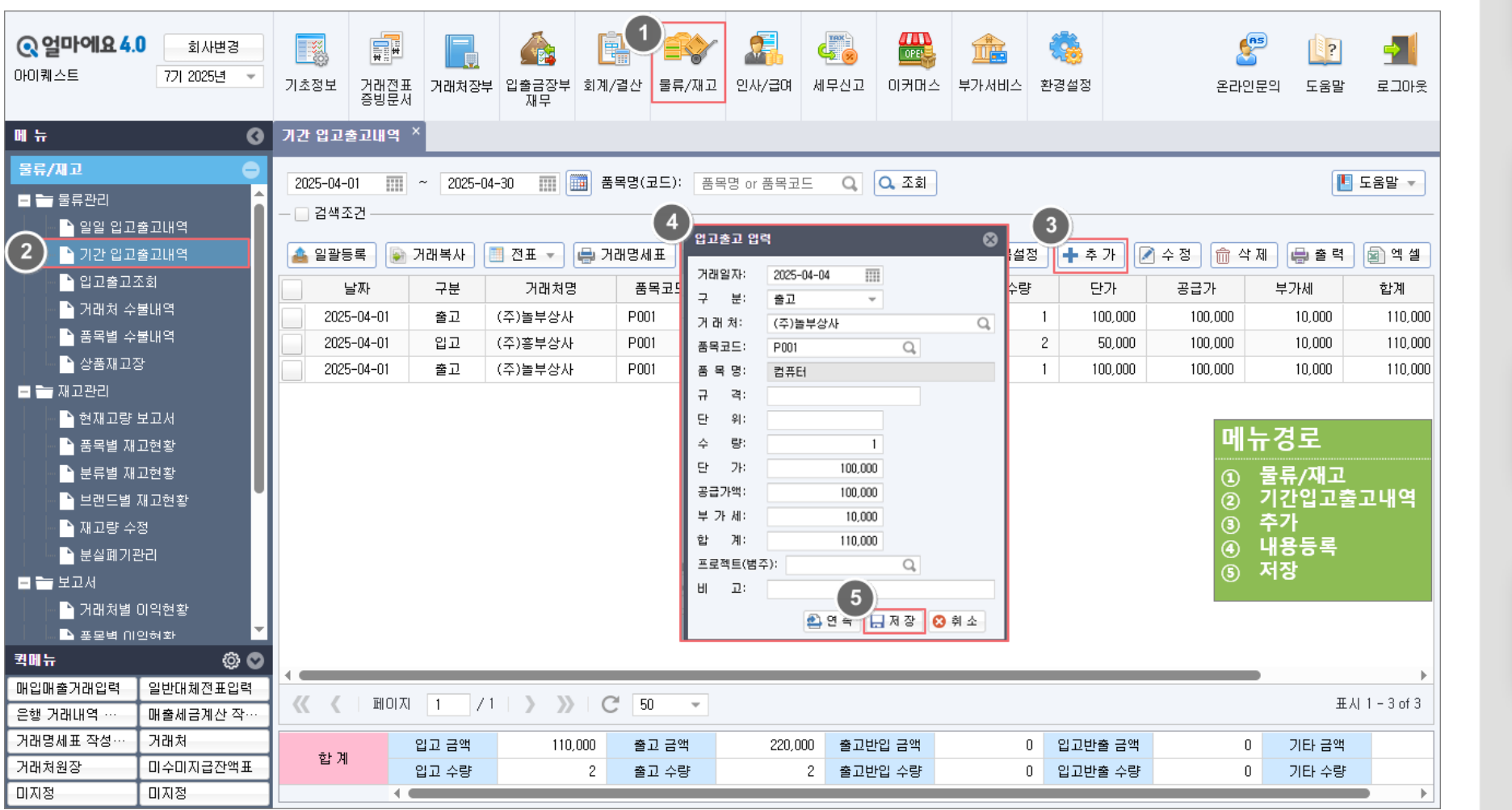

يت 입고/출고 입력 B 거래명세표 전송 및전표처리 E 재고 수불내역 조회 Ê 재고현황 조회

**SINCE 1996** 

⊙ 아이퀘므트

[업무 흐름]

#### ₩.물류/재고 거래명세표 전송 및 전표 처리

[업무 흐름]

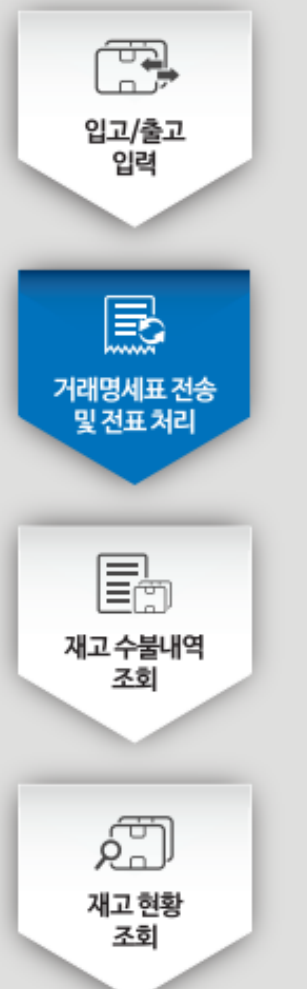

✔ 재고거래(입고/출고) 내용 입력 후, 회계 전표처리 및 거래명세표를 발행합니다.

#사례 : '놀부상사'에 거래명세표를 발행하고 동시에 '경리/회계'에 매출로 반영합니다.

| Q 얼마에요.4.0         회사변경           아이퀘스트         7기 2025년 ▼                                                                                          | 기초정보 거래?                | 로표<br>거래처장부      | (입출금장부 회계/<br>재무       | 1 <b>1 2 2 2 2 2 2 2 2 2 2 2 2 2 2 2 2 2 2 </b> | 2 <u>2</u> <u>2</u> <u>2</u> <u>2</u> <u>2</u> <u>2</u> <u>2</u> <u>2</u> <u>2</u> <u>2</u> | 📆 🔐                          | (中国)<br>(부가서비스                 | 환경설정                             |          | 올라인               | 9 ()?<br>문의 도움말                                  | 로그아웃                 |
|----------------------------------------------------------------------------------------------------|-------------------------|------------------|------------------------|-------------------------------------------------|---------------------------------------------------------------------------------------------|------------------------------|--------------------------------|----------------------------------|----------|-------------------|--------------------------------------------------|----------------------|
| 에 뉴                                                                                                    | 기간 입고출고내역<br>2025-04-01 | 역 ×<br>~ 2025-04 | 1-30 III III E         | 목명(코드): 플                                       | 5목명 or 품목코드                                                                                 | Q Q কর্ত্র<br>আর্থা নাম ০ না |                                | E 하무세제                           |          | ~ 저 (속 사 1        |                                                  | 도움말 🗸                |
|                                                                                                    |                         |                  |                        |                                                 | 기 도 교사로 주가 [[                                                                               |                              |                                | 8458                             |          | - 8               |                                                  |                      |
| □ □ □ □ □ □ □ □ □ □ □ □ □ □ □ □ □ □ □                                                                                                    | 3                       | 구분               | 거래저명                   | 품목코드                                            | 품복명                                                                                         | 수량                           | 단가                             | 공급가                              | 부가세      | 합계                | 거래명세표                                            | 선표번호                 |
| ▲ 중목별 수불내역                                                                                                    | 2025-04-01              | 울고               | (수)폴부상사                | P001                                            | 김유너                                                                                         | 1                            | 100,000                        | 100,000                          | 10,000   | 110,000           |                                                  | 0.000000             |
|                                                                                                    | 2025-04-01              |                  | (주)동부상사                | P001                                            | 김규디<br>커프디                                                                                  | 1                            | 100,000                        | 100,000                          | 10,000   | 110,000           |                                                  | S2500002<br>S2500001 |
| — — · · · · · · · · · · · · · · · · · ·                                                                                                    | 2023 04 01              | 22               | (+/2+0/1               | 1 001                                           |                                                                                             | ····                         | 100,000                        | 100,000                          | 7 10,000 | 110,000           |                                                  | 02300001             |
| <ul> <li>현재고량 보고서</li> <li>품목별 재고현황</li> <li>분류별 재고현황</li> <li>브랜드별 재고현황</li> <li>재고량 수정</li> <li>분실폐기관리</li> <li>로고서</li> <li>거래처별 미익현황</li> </ul> |                         |                  |                        |                                                 |                                                                                             | 본 g<br>실<br>자동으              | 잠깐<br>uide 경리<br>습해본거<br>로 재고에 | 안!<br> /회계 에서<br>래 내역도<br>반영되어 있 | 18       | 메뉴<br>①<br>②<br>④ | ┲경로<br>물류/재고<br>기간입고렬<br>거래선택<br>전표처리 ┆<br>거래명세표 | 출고내역<br>및<br>E 전송    |
| ■ 포모범 미인형화<br>코메뉴 ② ○<br>마입매출거래입력 일반대체전표입력<br>은행 거래내역 ··· 매출세금계산 작···                                                                               | <u>« (</u> во           | 지 1 /            | □   <b>&gt;</b> >>   C | 50 👻                                            |                                                                                             |                              |                                |                                  |          | _                 | Ŧ                                                | :A  1 - 3 of 3       |
| 거래영세표 작성… 거래저 기관자애표                                                                                                    |                         | 입고 금액            | 110,000                | 출고 금액                                           | 220,000                                                                                     | 출고반입 금액                      |                                | 0 입고반출                           | : 금액     | 0 716             | ⊦ 금액                                             | 0                    |
| 미지정 미지정                                                                                                    | 합계                      | 입고 수량            | 2                      | 출고 수량                                           | 2                                                                                           | 출고반입 수량                      |                                | 0 입고반출                           | · 수량     | 0 716             | ⊦ 수량                                             | 0                    |

### ₩.물류/재고 -재고 수불내역 조회

✔ 재고 수불(입/출고) 내역을 다양한 기준으로 선택하여 조회 할 수 있습니다.

#### #사례 : '컴퓨터' 품목의 수불(입/출고) 내역을 확인 합니다.

| 비 뉴       (2)       3 동일 수 월 내 역 ×         1       2025-04-01       (2)       2025-04-30       (2)       (2)       2025-04-01       (2)       2025-04-30       (2)       (2)       (2)       (2)       (2)       (2)       (2)       (2)       (2)       (2)       (2)       (2)       (2)       (2)       (2)       (2)       (2)       (2)       (2)       (2)       (2)       (2)       (2)       (2)       (2)       (2)       (2)       (2)       (2)       (2)       (2)       (2)       (2)       (2)       (2)       (2)       (2)       (2)       (2)       (2)       (2)       (2)       (2)       (2)       (2)       (2)       (2)       (2)       (2)       (2)       (2)       (2)       (2)       (2)       (2)       (2)       (2)       (2)       (2)       (2)       (2)       (2)       (2)       (2)       (2)       (2)       (2)       (2)       (2)       (2)       (2)       (2)       (2)       (2)       (2)       (2)       (2)       (2)       (2)       (2)       (2)       (2)       (2)       (2)       (2)       (2)       (2)       (2)       (2)       (2)       (2)       (                                                                                                    | 출력 ▼ 외 섹 셀 ▼ 부가세 재고량 10 10,000 9          |
|----------------------------------------------------------------------------------------------------|-------------------------------------------|
| 응유가지고       2025-04-00       2025-04-30       1       스 프 343.2         2 0 2 2 2 2 2 2 2 2 2 2 2 2 2 2 2 2 2 2                                                                                                    | 호력 · 환역 · · · · · · · · · · · · · · · · · |
| 품목코드       番묵영       규격       날짜       가려치양       구분       수량       단가       용급가       6         1 기간 입고층고조회       기 개치 수불내역       기 개치 수불배역       2025-04-01       (주)늘부상사       출고       1       100,000       100,000       100,000       100,000       100,000       100,000       100,000       100,000       100,000       100,000       100,000       100,000       100,000       100,000       100,000       100,000       100,000       100,000       100,000       100,000       100,000       100,000       100,000       100,000       100,000       100,000       100,000       100,000       100,000       100,000       100,000       100,000       100,000       100,000       100,000       100,000       100,000       100,000       100,000       100,000       100,000       100,000       100,000       100,000       100,000       100,000       100,000       100,000       100,000       100,000       100,000       100,000       100,000       100,000       100,000       100,000       100,000       100,000       100,000       100,000       100,000       100,000       100,000       100,000       100,000       100,000       100,000       100,000       100,000       100,000       100,000       100,000                           | 부가세 재고량<br>10,000 9                       |
| 이 10 1 23 고 3 고 3 고 3 고 3 고 3 고 3 고 3 고 3 고 3                                                                                                    | 10<br>10,000 9                            |
| 3       2025-04-01       (주)불부상사       출고       1       100,000       100,000       100,000       100,000       100,000       100,000       100,000       100,000       100,000       100,000       100,000       100,000       100,000       100,000       100,000       100,000       100,000       100,000       100,000       100,000       100,000       100,000       100,000       100,000       100,000       100,000       100,000       100,000       100,000       100,000       100,000       100,000       100,000       100,000       100,000       100,000       100,000       100,000       100,000       100,000       100,000       100,000       100,000       100,000       100,000       100,000       100,000       100,000       100,000       100,000       100,000       100,000       100,000       100,000       100,000       100,000       100,000       100,000       100,000       100,000       100,000       100,000       100,000       100,000       100,000       100,000       100,000       100,000       100,000       100,000       100,000       100,000       100,000       100,000       100,000       100,000       100,000       100,000       100,000       100,000       100,000       100,000       100,000       100  | 10,000 9                                  |
| 3       표정법 수별내역       2025-04-01       (주)홍부상사       입고       2       50,000       100,000       100,000       100,000       100,000       100,000       100,000       100,000       100,000       100,000       100,000       100,000       100,000       100,000       100,000       100,000       100,000       100,000       100,000       100,000       100,000       100,000       100,000       100,000       100,000       100,000       100,000       100,000       100,000       100,000       100,000       100,000       100,000       100,000       100,000       100,000       100,000       100,000       100,000       100,000       100,000       100,000       100,000       100,000       100,000       100,000       100,000       100,000       100,000       100,000       100,000       100,000       100,000       100,000       100,000       100,000       100,000       100,000       100,000       100,000       100,000       100,000       100,000       100,000       100,000       100,000       100,000       100,000       100,000       100,000       100,000       100,000       100,000       100,000       100,000       100,000       100,000       100,000       100,000       100,000       100,000       100,000       100, |                                           |
| 상품재고장       2025-04-01       (주)불부상사       출고       1       100,000       100,000         ····································                                                                                                    | 10,000 11                                 |
| · 전재고량 보고서<br>· 현재고량 보고서<br>· 풍목별 재고현황<br>· 분류별 재고현황<br>· 번번드별 재고현황<br>· 전값 · 산정<br>· 분실폐기관리<br>· 전값 · 산고서                                                                                                    | 10,000 10                                 |
| 프 포모빅 미인혀화                                                                                                    | 뉴경로<br>물류/재고<br>물류관리<br>품목별 수불내역          |
| 4mh 🕸 🛇                                                                                                    |                                           |
| H입매출거래입력 일반대체전표입력                                                                                                    |                                           |
| 2행거래내역····································                                                                                                    |                                           |
| 개명세표 작성···· 거래처                                                                                                    | 표시 1 - 4 of 4                             |
|                                                                                                    | 표시 1 - 4 of 4                             |

⊙ 아이퀘으트

**SINCE 1996** 

[업무 흐름]

입고/출고 입력

B

거래명세표 전송

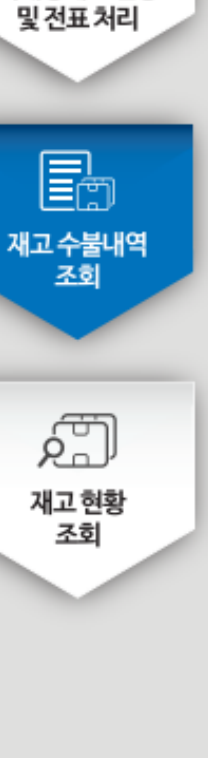

#### ₩.물류/재고 - 재고 현황 조회

[업무 흐름]

✓ 전체 재고에 대한 기간별 입/출고 내용 및 기말 재고 수량 및 금액을 조회 할 수 있습니다.

(재고현황은 품목별, 분류별, 브랜드별, 창고별 선택하여 조회)

| 입고/출고<br>입력                         | Q 모마에요 4.0         회사변경           아이퀘스트         7기 2025년 ▼              | <b>고</b> 정보        | 교 대<br>건래전표<br>증빙문서 |            | (입출금장부<br>재무 | [1<br>회계/결산  | <b>말</b> 류/재고 | <b>21</b><br>10 AF/ ਦੇ GA | (王) (교통)<br>제무신고 | (이커머스 | (前日日日日日日日日日日日日日日日日日日日日日日日日日日日日日日日日日日日日 |     |            | 온라인문의                                   | <b>()?</b><br>도움말                       | 로그아웃    |
|-------------------------------------|-------------------------------------------------------------------------|--------------------|---------------------|------------|--------------|--------------|---------------|---------------------------|------------------|-------|----------------------------------------|-----|------------|-----------------------------------------|-----------------------------------------|---------|
|                                     | 메뉴 <b>(</b> )                                                           | 품목별 자              | Ⅰ고현황 ×              |            |              |              |               |                           |                  |       |                                        |     |            |                                         |                                         |         |
| E                                   | 물류/재교                                                                   | 2025-04<br>- ☑ 겸 4 | 4-01 🔟 ·<br>백조건     | ~ 2025-04- | -30 🎹 [      | <b>م</b> 조 i | Σİ            |                           |                  |       |                                        |     |            |                                         | 출력 ▼                                    | 월 엑 셀   |
| 거래면세표 저송                            | ·····································                                   | 구분:                |                     |            | ▼ 품목명:       | 품목명 or       | 품목코드          | 규격:                       |                  |       | 품목위                                    | 우형: | ▼ 2 출고     | 금액으로 보기                                 |                                         |         |
| 및전표처리                               | ·····································                                   | 유형                 | 품목코드                | =          | 품목명          |              | 품목규격          | 전재                        | ם                | 전재고액  | 21                                     | 1수량 | 입고 금액(공급가) | 출고수량                                    | 출                                       | 고금액     |
|                                     | - 거래처 수불내역                                                              | 상품                 | P001                | 컴퓨         | El           |              |               |                           | 10               | 500,0 | 000                                    | 2   | 100,000    | 2                                       |                                         | 100,000 |
| (고)<br>지고 수불내역<br>조회<br>지고 현황<br>조회 | 2       À 상품재고장         재고관리       ```````````````````````````````````` |                    |                     |            |              |              |               |                           |                  |       |                                        |     |            | 메뉴경<br>① 물루<br>② 재고<br>③ 품 <sup>5</sup> | ] 로<br>루/재고<br><sup>1</sup> 관리<br>¦별 재고 | 1현황     |
|                                     | 거래처원장 미수미지급잔액표                                                          | •                  |                     |            |              |              |               |                           |                  |       |                                        | _   |            |                                         |                                         | •       |
|                                     | 미지정 미지정                                                                 |                    |                     |            |              |              |               |                           | 10               | 500,0 | 000                                    | 2   | 100,000    | 2                                       |                                         | 100,000 |

### V. 인사/급여 - 사원정보 등록

 $\checkmark$ 

등록합니다.

(공제 항목 - 소득세, 주민세 및 4대보험 등을 자동 계산) Q 암마에요 4.0 0 OPE £ ÷ # # 회사변경 ? TT -아이퀘스트 7기 2025년 -기초정보 거래전표 증방문서 세무신고 부가서비스 거래처장부 입출금장부 회계/결산 물류/재고 인사/급여 이커머스 환경설정 온라인문의 도움말 로그아웃 재무 메뉴 사원대장 3 사원번호/사원명 🔾 조 회 📕 도움말 🔻 📂 인사/4대보험 🔲 검색조건 2 3 🗅 사원대장 🝙 사원대장 내보내기 근태 일괄변경 수 가 📝 수 정 🚔 출 력 👻 🗐 사원대장 가져오기 俞 삭제 🗅 안사양식 ▶ 취득상실신고 재직자 퇴직자 전체사원 사원정보  $\otimes$ 4)<sub>사원변호 •</sub> - 보수총액신고(고용/산재) 1 사원명 🔸 김승민 사원번호 사원명 티사일 내/외국인 급여구분 해드폰 일용근로내용확인신고서 내/외국인 ◉ 내국인 🔵 외국인 국 적 한국 Q, 김승민 900 내국인 월고정급 1 - 민원처리현황조회 800 입사일자 🔹 .... 퇴사일자 .... 내국인 2 김현진 2024-01-01 월고정급 🖃 💳 근로급여관리 주민변호 🔹 상세정보 🗹 900101 - ..... 🗅 급며입력 🗅 급여대장 부양가족 기타정보 학력/자격증 경력 사항 인사/발령 급여설정 메뉴경로 부 서 관리부 - 직책 대리 🗅 급여이체 ① 인사/급여 거주구분 • 거주자 🔵 비거주자 거주지국 Q 한국 사원대장 🕒 근로소득 원천장수영수증 세대주여부 ● 세대주 🔵 세대원 단일세율적용 추가 🗅 일용근로 지급명세서 주소 Q 사원정보 등록 소득자별원천징수부 저장 - 💳 근태관리 핸드폰 전 화 - 축티그과기 E-Mail 0 ٢ 😳 퀵메뉴 5 매입매출거래입력 일반대체전표입력 🗔 저 장 🛛 😣 취 소 은행 거래내역 매출세금계산 작 거래명세표 작성 거래처 남자사원 2명 내국인 2명 정규직 2명 계약직 0명 사원대장집계 2명 거래처원장 미수미지급잔액표 여자사원 0명 외국인 0명 임시직 0명 일용직 0명 미지정 미지정

사원에 대한 급여 계산 및 급여 대장을 작성하기 위해 기본적인 사원정보를

오 사원 정보 등록 고여 입력 및 전표처리 전표처리

**SINCE 1996** 

⊙ 아이퀘으트

[업무 흐름]

### V. 인사/급여 - 급여 입력 및 전표 처리

| 오<br>[<br>[]]<br>사원 정보<br>등록 |
|------------------------------|
| ·<br>[ ()<br>급여 입력 및<br>전표처리 |
| ₩<br>급여대장<br>확인              |

[업무 흐름]

✓ 해당 월에 대한 사원별 급여 지급내역을 등록하여 급여 대장을 작성하고 회계 전표 처리 합니다.

(최초 사용시 급여 내역을 등록하며 이후 급여 입력시 급여 복사 기능을 활용)

| ( <b>) 얼마에요.4.0</b> 회사변경<br>아이퀘스트 7기 2025년 ▼ | · · · · · · · · · · · · · · · · · · · | · · · · · · · · · · · · · · · · · · · | 204/급여 세무신고 | 응 (1997년 1997년 1977년 1977년 1977년 1977년 1977년 1977년 1977년 1977년 1977년 1977년 1977년 1977년 1977년 1977년 1977년 1977년 1977년 1977년 1977년 1977년 1977년 1977년 1977년 1977년 1977년 19 | <b>한</b> 경설정 | 오라인문의 도움말 로그아웃    |  |  |
|----------------------------------------------|---------------------------------------|---------------------------------------|-------------|----------------------------------------------------------------------------------------------------|--------------|-------------------|--|--|
| 메뉴 (                                         | 급여입력 ×                                |                                       |             |                                                                                                    |              |                   |  |  |
| 인사/급여 🧲                                      | 2025 🗸 년 04 🗶 월 지급일자:                 | 2025-04-25 🞹 지금                       | 일조회 🔾 조 회   | )                                                                                                    |              | ● 도움말 ▼           |  |  |
| 🖃 늘 인사/4대보험                                  |                                       |                                       |             | J                                                                                                    |              |                   |  |  |
| 🚽 🎦 사원대장                                     |                                       |                                       |             |                                                                                                    |              |                   |  |  |
| 📄 🗋 인사양식                                     |                                       |                                       |             |                                                                                                    |              |                   |  |  |
| 🍐 📄 취득상실신고                                   | 월고장급 철면동급 일급 시급                       | 금여입력(월고정급)                            |             |                                                                                                    | ⊗            |                   |  |  |
| 🚽 🎦 보수총액신고(고용/산재)                            | 사원번호 사원명 생년월일                         | 4 원명 * 김승민                            | Q           | 비서 고니기 비                                                                                                    |              | 공제항목 금액           |  |  |
| 📄 📄 일용근로내용확인신고서                              | 등록된 급여내역이 없습니다.                       | 새녀왕인 00/01/01                         |             | 고채 미리                                                                                                    |              |                   |  |  |
| 🚽 📄 민원처리현황조회                                 |                                       | 8222 30/01/01                         |             |                                                                                                    |              |                   |  |  |
| 근로급여관리                                       |                                       | + 항목추기                                | - 항목삭제      | 🔶 항목추기                                                                                                    | - 항목삭제       |                   |  |  |
| 은 급여입력                                       |                                       | 지급항목                                  | 금액          | 공제항목                                                                                                    | 금액           |                   |  |  |
| 그 급여대장                                       |                                       | 기본급                                   | 3,000,000   | 소득세                                                                                                    | 74,350       | 메뉴경로              |  |  |
| 그 그 그 그 그 그 그 그 그 그 그 그 그 그 그 그 그 그 그        |                                       | 연장근무수당                                |             | 지방소득세                                                                                                    | 7,430        | @ 이사/그여           |  |  |
| 그 그 그 그 그 그 그 그 그 그 그 그 그 그 그 그 그 그 그        |                                       | 야간근무수당                                |             | 국민연금                                                                                                    | 135,000      | ① 근시/입어<br>② 급여입력 |  |  |
|                                              |                                       | 휴일근로수당                                |             | 건강보험                                                                                                    | 106,350      | ③ 추가              |  |  |
| ▲ ▲ 일용근로 지급명세서                               |                                       | 상여                                    |             | 장기요양보험                                                                                                    | 13,770       | ④ 사원선택            |  |  |
| └──                                          |                                       | 식대비                                   | 200,000     | 고용보험                                                                                                    | 27,000       | ⑤ 지급액 등록/ 저장      |  |  |
| 드 💳 근태관리                                     | _                                     | 자가운전보조금                               | 200,000     |                                                                                                    |              | ⑥ 선표저리            |  |  |
| 키메니 소리그과기 🔊 🖉                                |                                       | 과세                                    | 3,000,000   |                                                                                                    |              |                   |  |  |
| 직폐규 양 이내 지지고 이경                              | 4                                     | 비과세                                   | 400,000     | 공제합계                                                                                                    | 363,900      |                   |  |  |
| 의 가마니의 실린대세신포니목 으해 가마니면 미축세근계사 자             |                                       | 지급합계                                  | 3,400,000   | 차인지급액                                                                                                    | 3,036,100    |                   |  |  |
| 거래명세표 작성… 거래처                                |                                       |                                       |             |                                                                                                    |              |                   |  |  |
| 거래처원장 미수미지급잔액표                               |                                       | 세금새계산 중세액계산                           | · 🗹 사공      | 🖺 년 속 📙                                                                                                    | 세상 🕄 취소      |                   |  |  |
| 미지정 미지정                                      |                                       |                                       |             | 시급업계:                                                                                                    |              | 차인지급액:            |  |  |

#### SINCE 1996

[업무 흐름]

### V. 인사/급여 - 급여 대장 확인

#### 입력된 사원별 급여 정보를 바탕으로 급여 내역이 조회되며, 급여 대장을 출력 할 수 있습니다.

| <b>() 얼마에요 4</b> .<br>아이퀘스트                 | 0 회사변경<br>7기 2025년 ▼                     | 기초정보 거래전표<br>증방문서                       | 기래처장부 입출금장부 | [] [] [] [] [] [] [] [] [] [] [] [] [] [ | 1 2 2 A/Z C A 4 | 2신고 이커머스 · | (法) 환경설정  |              | 운동 (1)<br>온라인문의 도움말 | <b>소</b> 기<br>고마웃 |
|---------------------------------------------|------------------------------------------|-----------------------------------------|-------------|------------------------------------------|-----------------|------------|-----------|--------------|---------------------|-------------------|
| 메뉴                                          | 0                                        | 급여대장 ×                                  |             |                                          |                 |            |           |              |                     |                   |
| 인사/급여                                       | 4                                        | 3                                       |             |                                          |                 |            |           |              |                     |                   |
| = 늘 인사/4대보험                                 | <u>^</u>                                 | 2025 - 년 04                             | ▶ 훨 지급일자:   | 2025-04-25                               | 지급일조회 🗹 전체      | 네 급여구분: 일반 | 직 🔹 🗹 정규? | 직 🔄 계약직 🔄 임/ | 시작 🔍 조 회            | 🖶 출력 🔻            |
| 사원대장                                        |                                          | 🗆 검색조건 ———                              |             |                                          |                 |            |           |              |                     |                   |
| - 인사양식                                      |                                          | 4 사원별 대장                                | 장 부서별 대장    |                                          |                 |            |           |              |                     |                   |
| - 취득상실                                      | 신고                                       | 사원번호                                    | 성명          | 입사일                                      | 기본급             | 연장근무수당     | 야간근무수당    | 휴일근로수당       | 상여                  | 식대비               |
| 📗 📄 보수총액:                                   | 신고(고용/산재)                                | 부서                                      | 직책          | 퇴사일                                      | 소득세             | 지방소득세      | 국민연금      | 건강보험         | 장기요양보험              | 고용보험              |
| 📗 📄 일용근로                                    | 내용확인신고서                                  | 1                                       | 김승민         | 2024-01-01                               | 3.000.000       |            |           |              |                     | 200               |
| 민원처리학                                       | 현황조회                                     | 관리부                                     | CH 21       |                                          | 74.350          | 7.430      | 135.000   | 106.350      | 13.770              | 27                |
| 😑 늘 근로급여관리                                  | •                                        | 2                                       | 김현진         | 2024-01-01                               | 3,500,000       | .,         |           | ,            |                     | 200               |
| ┌── 급여입력                                    |                                          | 영업부                                     | 과장          |                                          | 127.220         | 12.720     | 157.500   | 124.070      | 16.060              | 31                |
| 2 🗅 급여대장                                    |                                          |                                         |             |                                          |                 |            |           |              | · · · ·             |                   |
| - 급여명세                                      |                                          |                                         |             |                                          |                 |            |           |              |                     |                   |
| 급여이체                                        |                                          |                                         |             |                                          |                 |            |           |              | 메뉴경로                |                   |
| ● 근로소득 원천징수영수증                              |                                          |                                         |             |                                          |                 |            | Ħ         |              |                     |                   |
| ● 일용근로 지급명세서<br>② 급여대장                      |                                          |                                         |             |                                          |                 |            |           |              |                     |                   |
| ···· <mark>·</mark> 소득자별:<br>               | 원천징수부                                    |                                         |             |                                          |                 |            |           |              | ③ 귀속월/              | 급여구분              |
| 근태관리                                        | -                                        |                                         |             |                                          |                 |            |           |              | 선택                  | 101               |
| 쾨메드                                         |                                          |                                         |             |                                          |                 |            |           |              | ④ 급여내역              | 확인                |
| 꼭매ㅠ                                         | \$\$ \$                                  |                                         |             |                                          |                 |            |           |              |                     |                   |
| 메이메추가페이려                                    | 이바티케제포이려                                 |                                         |             |                                          |                 |            |           |              |                     |                   |
| 매입매출거래입력<br>으해 거리니 4여                       | 일반대체전표입력<br>미춘세근계사 자…                    |                                         |             |                                          |                 |            |           |              |                     | •                 |
| 매입매출거래입력<br>은행 거래내역 …<br>거래면세표 장성…          | 일반대체전표입력<br>매출세금계산 작…<br>거래처             | ▲ ■                                     |             | 204                                      | 6 500 000       |            |           |              |                     | 400               |
| 매입매출거래입력<br>은행 거래내역 …<br>거래명세표 작성…<br>거래처원장 | 일반대체전표입력<br>매출세금계산 작…<br>거래처<br>미수미지금자액표 | ▲ ▲ ▲ ▲ ● ● ● ● ● ● ● ● ● ● ● ● ● ● ● ● |             | 2명                                       | 6,500,000       |            |           |              |                     | 400,              |

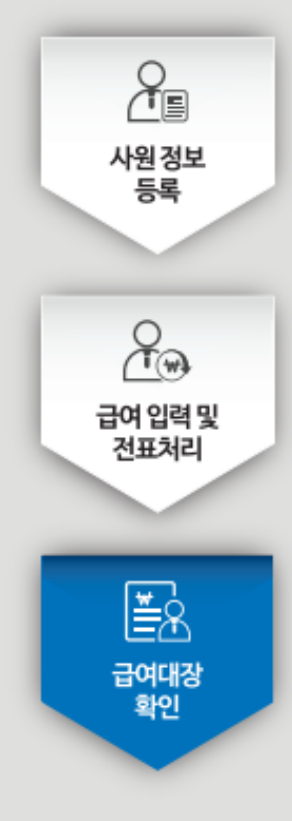

#### ['얼마에요' 동영상 강의 및 정기교육 안내]

✔ '얼마에요'의 다양한 기능 및 사용법은 홈페이지 '동영상 강의'와 얼마에요 아카데미에서 매월 제공하는 '무료 정기교육'을 참고하시기 바랍니다.

#### [동영상강의] ➔ 경로: 홈페이지>고객지원>동영상 체험>얼마에요

|                                                                                                    |                                                      |                                                |                                      |                           |                           |                                                    | * 누적 방문)           | 자 수 : 198,669            |
|----------------------------------------------------------------------------------------------------|------------------------------------------------------|------------------------------------------------|--------------------------------------|---------------------------|---------------------------|----------------------------------------------------|--------------------|--------------------------|
| <b>[-</b> ]<br>등<br>기초정보                                                                                    | 대전표<br>중방문서                                          | <b>산송</b><br>입출금장부/재무                          | 회계/결신                                | E Bi                      | <b>₽</b><br>₽/₩2          | <b>문</b> 만() () () () () () () () () () () () () ( | <b>()</b><br>구매/매입 | <b>਼ਿੰਦਾ</b><br>20.4/ਛੋਯ |
| <b>tox</b> (100, 100, 100, 100, 100, 100, 100, 100                                                          |                                                      | <b>( 전 전 전 전 전 전 전 전 전 전 전 전 전 전 전 전 전 전 전</b> | <b>만스</b><br>입/수출                    | 한<br>현장공사                 | <b>민</b><br>()<br>제조/생산   | 제조/생산1                                             | 이커머스               | 부가서비스                    |
| 1. 기초관리<br>1) 메뉴관리<br>2) 거래처<br>2-1 거래처 등록<br>2-2 거래처 등록<br>2-3 거래처 역실<br>3) 품목<br>3-1 품목 등록법<br>3-2 품목 등록법 | 응(기본정보)<br>응(추가정보)<br>및 가져오기/니<br>방법(기본정보<br>방법(세부정보 | 배보내기<br>)<br>)                                 | view<br>view<br>view<br>view<br>view | <b>2.</b><br>1) 은<br>2) 신 | <b>금융관리</b><br>행관리<br>용카드 |                                                    |                    | view<br>view             |

#### [무료 정기교육] ➔ 경로: 홈페이지>고객지원>교육안내

| <b>≜</b> → <u>∎</u> | 육안내 3.0 동영                                              | 상 4.0 동영상 비영           | 병리 동영상 노 | 무교육 동영상 | 세무교육 동영상 |  |  |  |  |  |
|---------------------|---------------------------------------------------------|------------------------|----------|---------|----------|--|--|--|--|--|
|                     | 교육안내                                                    |                        |          |         |          |  |  |  |  |  |
|                     | ····································                    |                        |          |         |          |  |  |  |  |  |
| 번호                  | 제목                                                      | 교육현황                   | 교육신청     | 자료      | 등록일      |  |  |  |  |  |
| 508                 | [화상교육] 비영리 단체와 협동조합을 위한 프로<br>용방법 교육 - 2025년 04월 16일(수) | 그램 사 <mark>신청중</mark>  | 참가신청     |         |          |  |  |  |  |  |
| 507                 | [화상교육-얼마에요 4.0] 04월 ZOOM을 통한 화성<br>2025년 04월 15일(화)     | 상교육 - <mark>신청중</mark> | 참가신청     |         |          |  |  |  |  |  |
| 506                 | [화상교육] 비영리 단체와 협동조합을 위한 프로<br>용방법 교육 - 2025년 03월 06일(목) | 그램 사 완료                |          |         |          |  |  |  |  |  |
| 505                 | [화상교육-얼마에요 4.0] 03월 ZOOM을 통한 화성<br>2025년 03월 07일(금)     | 상교육 - 완료               |          |         |          |  |  |  |  |  |

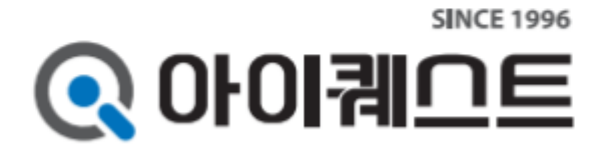

■ 주소 : 서울시 구로구 디지털로34길 55 코오롱싸이언스밸리2차 407호

■ 고객지원 서비스센터 : 1600-4648

- Homepage : www.iQuest.co.kr
- Cafe : cafe.naver.com/iquest
- Blog : blog.naver.com/iquest\_official